## Volume Control

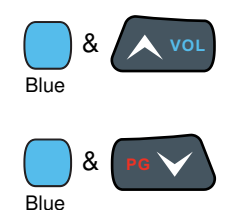

Use the Dolphin keyboard to adjust the volume.

To raise the volume, press the Blue modifier key + up arrow.

To lower the volume, press the Blue modifier key + down arrow.

Press the up or down arrow on the Volume Control button on the right side of the device to adjust the volume of the active speaker, see Volume Control Button on page 3-10.

## Accessing the Dialer Window

Or

Note: The WWAN radio must be active for voice communication, see Enabling the WWAN Radio on page 9-5.

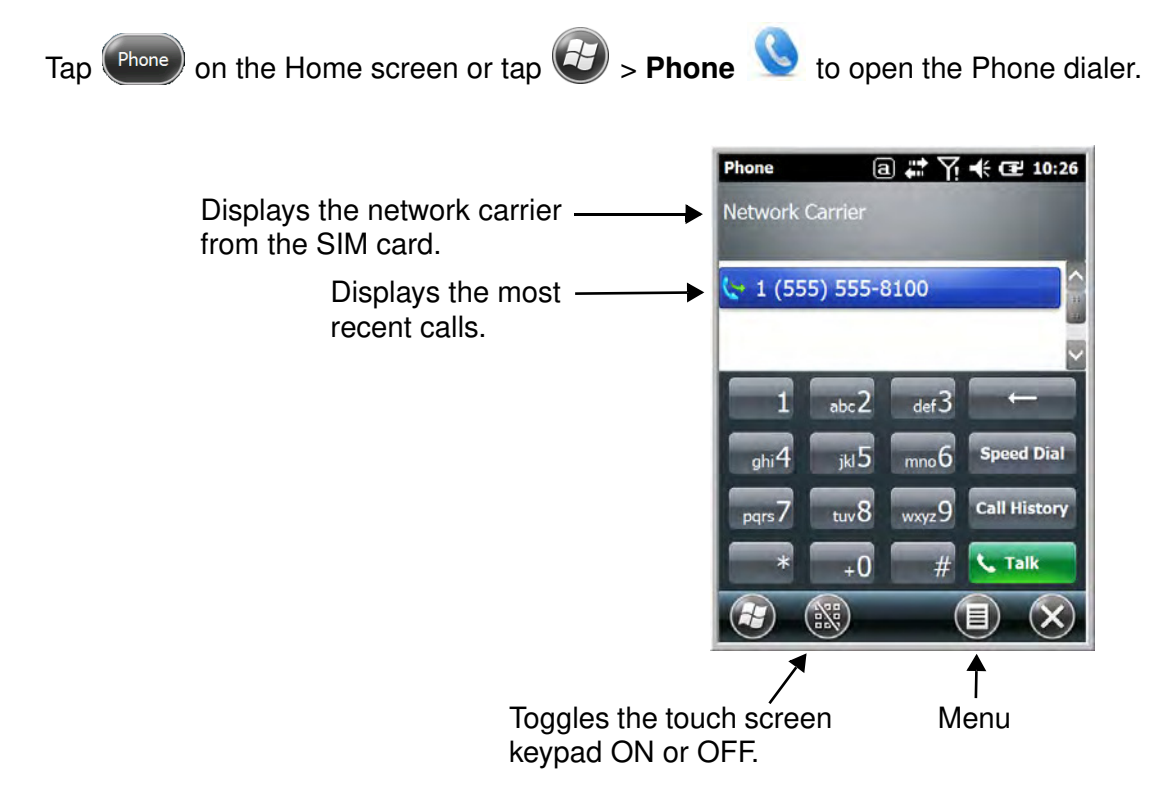

# Dialing

Once the dialer window is open, you can dial out two ways:

- Tap the buttons on the dialer window.
- Use the physical keyboard (when the keyboard is in numeric mode).

# Sending Calls

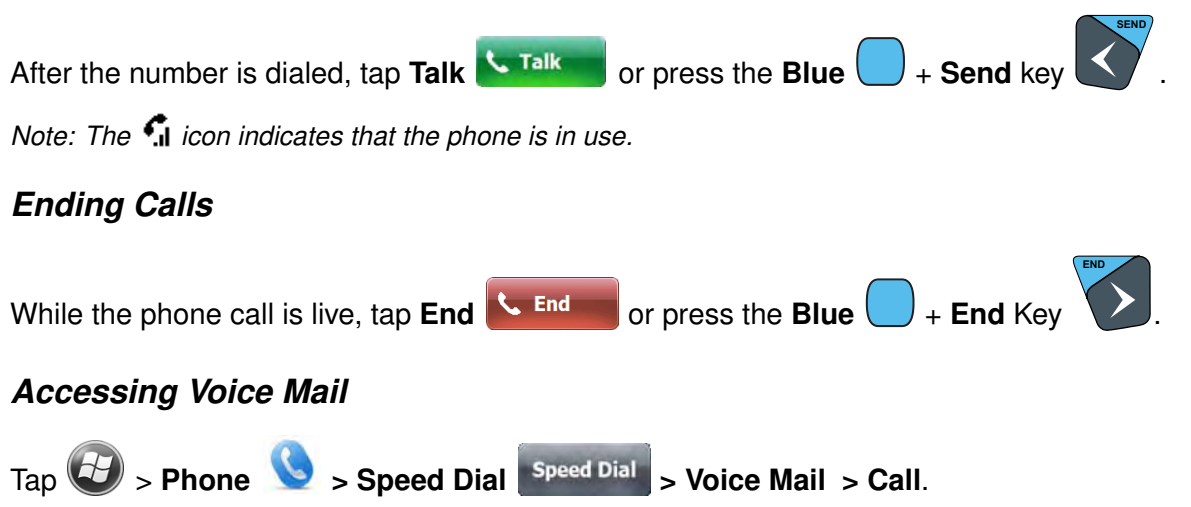

Note: Update the voice mail retrieval number by turning the phone OFF and then ON via the Dolphin Wireless Manager, see Enabling the WWAN Radio on page 9-5.

## **View Options**

From the view menu, you can modify the display screen to show Calls and Contacts, All Calls or Speed Dial numbers.

Tap Menu 🔍 > View.

# Setup Options

The Options menu contains four setting widows: Sounds, Security, Services, and Network.

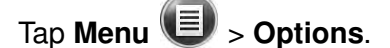

#### Sounds

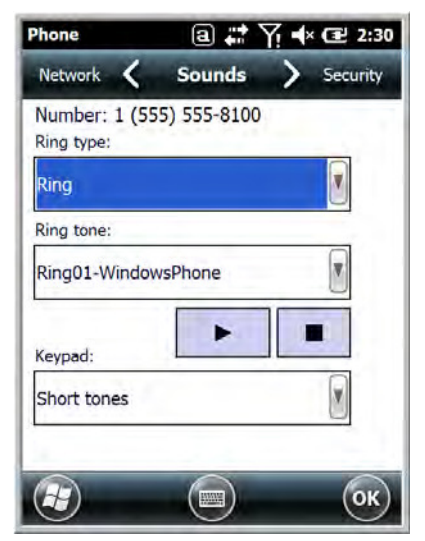

The **Sounds** screen enables you to customize the:

- Ring type (e.g., Ring, Increasing ring, Ring once, Vibrate, Vibrate and ring, Vibrate then ring or None)
   Ping topo
- Ring tone
- Keypad tone (e.g., Long, Short, or Off)

#### Security

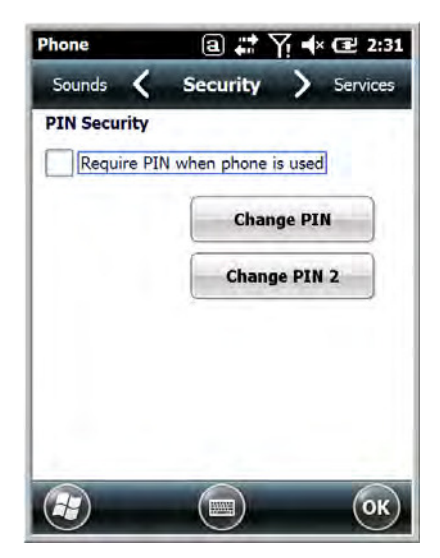

The **Security** screen provides access to establish or change your security PIN. Check the box next to, "Require a PIN when the phone is used" to enable the PIN security feature.

#### Services

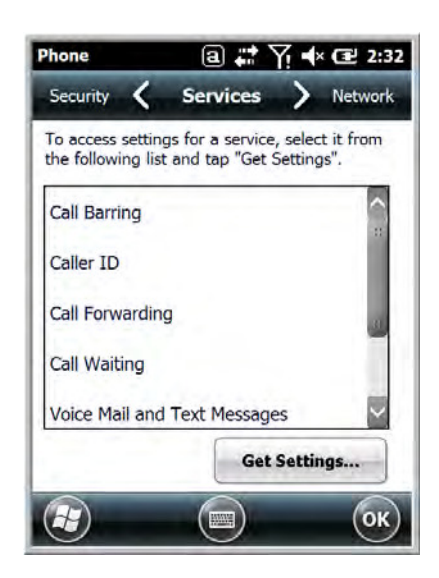

For each service, the phone reads settings from the network stored on the SIM card and then displays the available options from the carrier on the screen. To customize the settings, select it from the list and tap "Get Settings".

#### Network

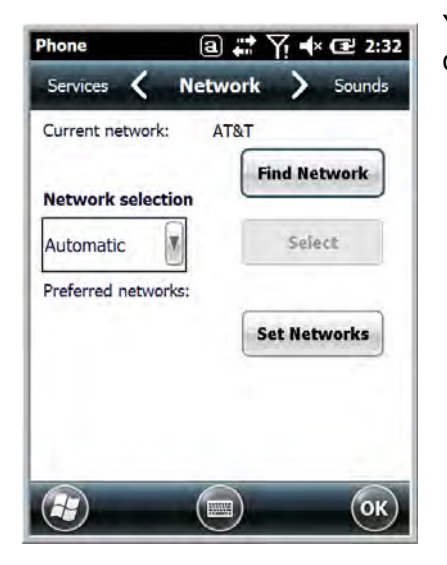

You can find, select, and set your preferred network order from the **Network** screen.

## Data Communication (GSM/HSPA+ Global Radio Dolphin Models)

You set up data communication via the Connections Manager. The carrier on the SIM card is the ISP.

#### System Requirements

- The GSM radio must be enabled; see Enabling the WWAN Radio on page 9-5.
- You must have an active SIM card with a DATA plan installed; see SIM Card Installation on page 9-3.

#### Information Requirements

You must have from the SIM card carrier:

- The APN (access point name).
- The user name and password of the account.

#### Establishing Data Communication

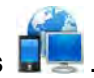

- Tap Settings > Connection > Connections
- 2. Under My ISP, tap Add a new modem connection.

3. Enter a name for the connection. Select Cellular Line (GPRS) as the modem. Tap Next.

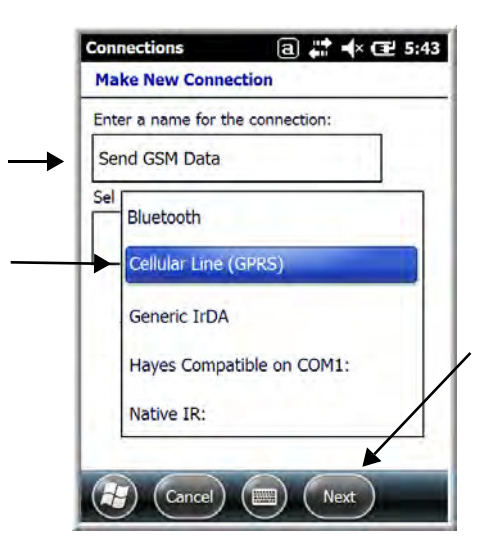

4. Enter the Access point name. Tap Next.

| Connections        | a 🗱 ୶ 🖅 8:39 |
|--------------------|--------------|
| Send GSM Data      |              |
| Access point name: |              |
| ISP.CINGULAR       | 1.000        |
| man                | many         |
| man                | mon          |
| (Back              | (Next)       |
|                    |              |

5. Enter the user name and password from the account. Tap **Finish**.

| User name:                        | 99EX@cingulargprs.com |
|-----------------------------------|-----------------------|
| Password:                         | *****                 |
| Domain:*                          |                       |
| * If provided b<br>administrator. | y ISP or network      |
|                                   | Advanced              |
|                                   |                       |

6. The connection you just created should appear in the list on the modem tab.

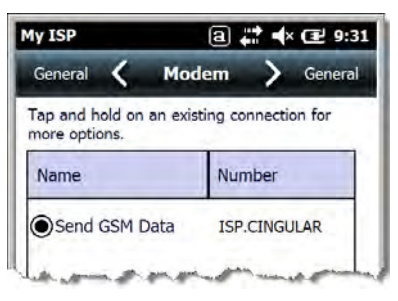

7. Tap and hold on the connection. Select **Connect** on the popup menu.

| ⓐ # ◀× œ 9:5         |
|----------------------|
| dem > General        |
| sting connection for |
| Number               |
| ISP.CINGULAR         |
|                      |
|                      |
|                      |
|                      |

- 8. The network icon in the Title bar indicates the GSM radio is attempting to connect  $\overset{\blacksquare}{\leftarrow}$ .
  - Note: When the device is on a 2G (EDGE/GPRS) network, a data connection failure occurs if the phone is in use for a voice call while attempting a data connection. Simultaneous voice and data use is only supported if the device is on a 3G network. In 2G mode, a voice call takes precedence over data connections. Active data connections are placed in "park" mode automatically and the data is "retrieved" when the voice call ends.
- 9. When the connection is complete, the network icon changes to:
- 10. You can now send data over GSM.

#### Ending the Data Connection

By default, the data connection will disconnect after a certain amount of time passes without use. This period of time is determined by ISP.

To end the data connection manually, tap the network icon **H** in the Title bar and select **Disconnect** on the popup bubble.

#### Manual Network Selection

You can select Automatic or Manual network selection. The Phone defaults to Automatic network selection.

1. When an active SIM card is inserted in the terminal, tap

🅑 > Settings > Personal > Phone 🥸 > Menu > Options.

2. Select the Network tab.

b. The found networks appear.

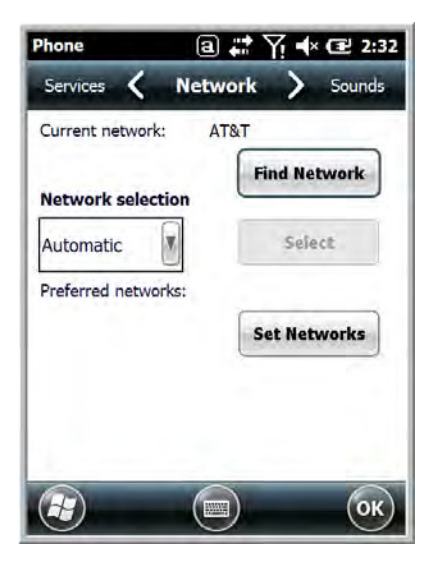

- 3. Under Network selection, select Automatic (the default selection) or Manual.
  - a. If you select **Manual**, the Phone searches for available networks.

| lease wait           | Cancel                           |
|----------------------|----------------------------------|
| hoose N<br>Select an | letwork<br>available network and |
| hen tan (            |                                  |
| hen tap (            | ок.                              |

- c. Select a new network and tap **OK**. The Phone registers on the new network and the Network tab appears.
- d. To switch to another network, tap the now active Select button and the process repeats.
- 4. To switch back to automatic roaming, select Automatic under Select networks and tap OK.

# Data Communication GSM/CDMA Dolphin Models

## Gobi Manager

The Gobi Manager enables you to see real time status of the radio, setup your Network selection, view you're profile and scan for networks. The Gobi Manager contains four tabs: Status, Setup, Profile, and About.

- 1. Tap (1) on the Home screen to access the **Dolphin Wireless Manager**.
- 2. Tap Menu.

**Status Tab** 

3. Select Gobi Settings.

| Status     | Registered                                                                                                    |
|------------|----------------------------------------------------------------------------------------------------|
| RSSI       | -87db                                                                                                    |
| Mode       | GSM                                                                                                    |
| Network    | AT&T                                                                                                    |
| IP Address |                                                                                                    |
| Radio Pov  | ver ON Start Data Sesa                                                                                                    |
| Radio Pow  | the second second s |

The **Status** tab contains the real time radio status information including:

- The power status of the radio (e.g., ON or OFF)
- The received signal strength intensity (RSSI)
- The radio mode used (e.g., GSM, UMTS, EVDO or 1xRTT)
- · The network firmware used
- The IP Address assigned

You can also turn the radio ON or OFF and Start or Stop a data session from the Status tab.

| E              |                   |
|----------------|-------------------|
| SIM Slot SIM S | ilot 0 💌          |
| APN WAP.       | CINGULAR          |
| Jsername WAP   | @CINGULARGPRS.COM |
| Password CING  | ULAR1             |
|                | Apply             |
| Activate OTA   |                   |

The **Setup** tab allows you to view and customize the Network Setup including:

- The Network Firmware (e.g., AT&T, Verizon, Sprint, or T-Mobile)
- The SIM Slot accessed
- The Access Point Name (APN)
- · The User name of the account
- The Password of the account
- Enable or Disable Automatic Data Sessions
- Activate Over the Air (OTA)

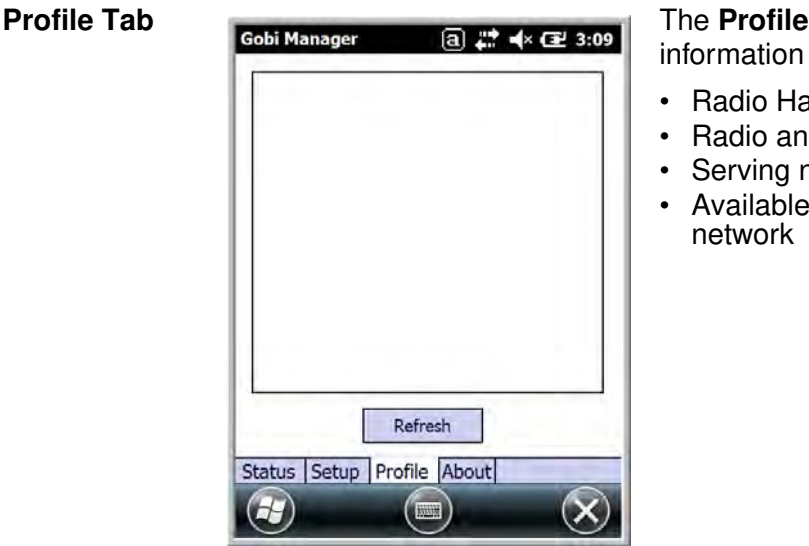

The **Profile** tab allows you to see Radio capability information and network statistics including:

- Radio Hardware and Software versions
- Radio and SIM identification numbers
- Serving network connection type and state
- Available radio interfaces for the current serving network

**About Tab** Displays copyright and version information for the Gobi Connection Manager.

#### Establishing Data Communication

- 1. Tap 🥨 on the Home screen to access the **Dolphin Wireless Manager**.
- 2. Tap Menu and then select Gobi Settings.
- 3. From the **Setup** tab, select the carrier and enter user information (GSM only).

Note: An installed SIM card is required and the SIM slot option must be set to 0.

- 4. Check the Auto Start Data Session check box to automatically start the data session.
- 5. Tap the **Apply** button. The Connection Manager automatically switches to the **Status** Tab.
- 6. Tap the Radio Power ON button.
- 7. When the radio connects to the network, the status changes to "Registered" and a signal strength is displayed.
- 8. If **Auto Start Data Session** was checked on the **Setup** tab, the state automatically changes from "Registered" to "Data Session Open" and an IP address appears. If **Auto Start Data Session** was not selected, then the Data session can be started manually by tapping **Start Data Session** button from the **Status** tab.

# Working with the Bluetooth Radio

# Enabling the Bluetooth Radio

You enable the Bluetooth radio in the Dolphin Wireless Manager (see page 8-6).

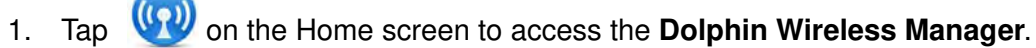

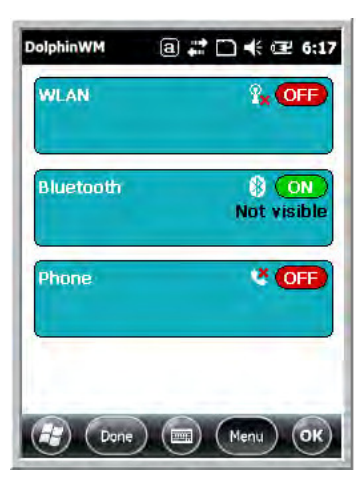

2. Tap anywhere inside the Bluetooth rectangle and Bluetooth begins activating.

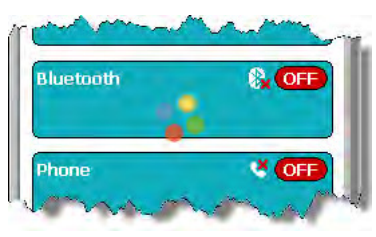

3. When the radio is activated (i.e., transmitting a signal), the **OFF** button changes to **ON**.

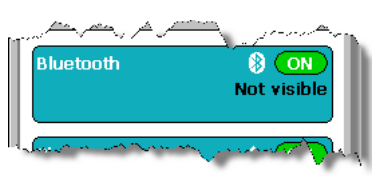

Now, the Bluetooth radio is transmitting a signal. Additional text in the Bluetooth section tells information about the Bluetooth radio. "Visible" and "Not visible" indicates whether the Bluetooth radio is discoverable or not discoverable by other Bluetooth devices.

Now, you can connect to other transmitting and discoverable Bluetooth devices (see page 10-2).

To make the terminal discoverable, see page 10-6.

# Pairing and Trusted Devices

The terminal does support pairing. Pairing happens during general connection setup. Paired devices are "trusted" devices. This means that there is unrestricted access to all services (including services that require authorization and authentication).

A connection can exclude pairing. A device that is connected to the terminal but not paired with it is considered an untrusted device. Content can still be passed to untrusted devices by requiring authorization with each attempt (for example, with the initialization of a file exchange). The Beam File method of file transfer can be used to pass a file as an untrusted device; see Transferring Files on page 10-5.

# Connecting to Other Bluetooth Devices

To connect to other bluetooth devices, you need to perform a device discovery, select a discovered device, and then connect to the selected device. Pairing happens as part of the connection process.

- 1. Make sure the bluetooth device is in range and set to be discoverable by other bluetooth devices.
- 2. In the Dolphin Wireless Manager, tap Menu > Bluetooth Settings.
  - OR

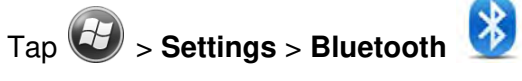

3. Tap **Add new device**. The terminal begins searching for discoverable Bluetooth devices.

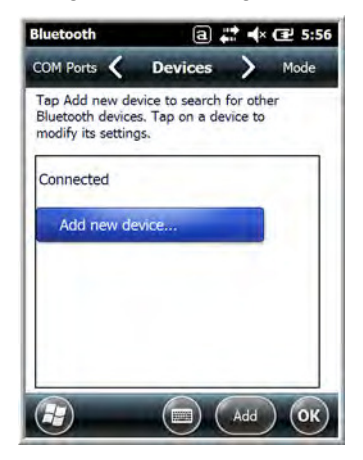

4. Select a device from the list and tap **Next**.

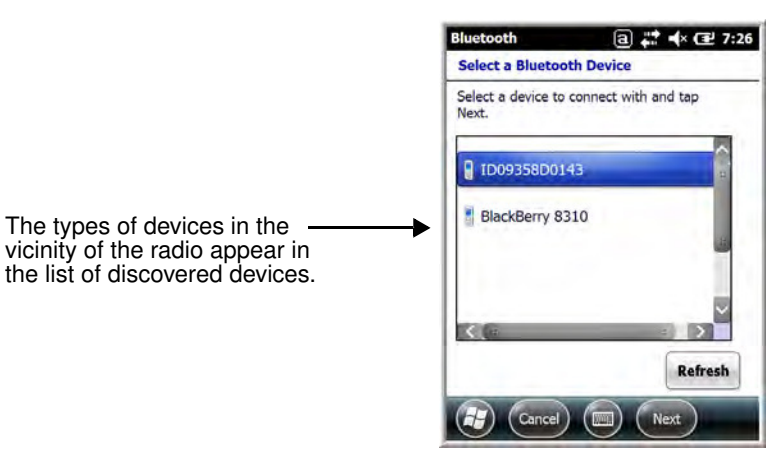

- 5. You are prompted to enter a passcode.
  - If the device has a specific passcode, enter it in the **Passcode** field and tap **Next**.

When attempting to connect to a printer or headset with Bluetooth capabilities, the passcode may default to either 1111 or 0000. If there is no default, consult the device literature for the number.

- If the device does not have a specific passcode, enter one in the Passcode field and tap Next.
- 6. The Bluetooth radio tries to connect with the device.

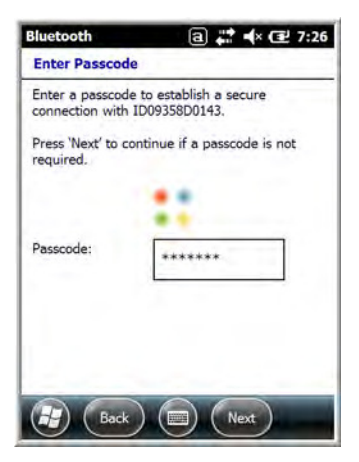

7. If you created a passcode, you will be prompted by the other device to enter the same passcode. Enter the created passcode to establish a paired connection.

If you entered a device specific passcode, you should not have to do anything on the other device.

8. When the connection is complete, a list of matching and supported services on the device appears. Only the services that are mutually supported on both devices appear in the Partnership Settings window.

| ID09358D0143       |
|--------------------|
| ID09358D0143       |
| from this device   |
| e from uns device, |
| king               |
| - C                |
|                    |
|                    |
|                    |
|                    |
| Refresh            |
|                    |
| 🔲 (Save)           |
|                    |

9. Select the services you want to use and tap Save.

The services on the new devices have to be selected or the pairing won't include those services, even though the devices are paired. If services are not selected, you will be continually re-prompted for the passcode from the device.

10. The device appears in the list on the main window.

If you are connecting to a printer or headset, complete any additional steps required by the device.

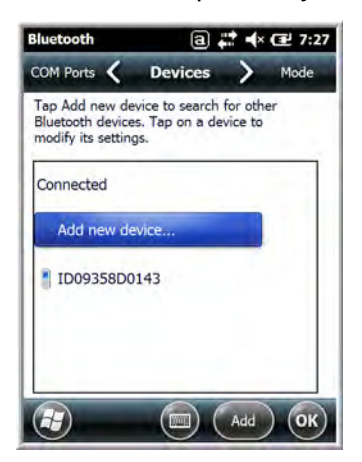

11. After the passcodes have been accepted on both sides, you have a trusted (paired) connection.

# Transferring Files

- 1. Tap 🕹 > File Explorer.
- 2. Navigate to the file you want to transfer.
- 3. Tap and hold on the file and select **Beam File** on the popup menu.

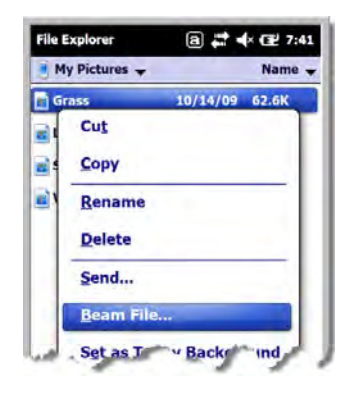

4. The Bluetooth radio begins searching for devices.

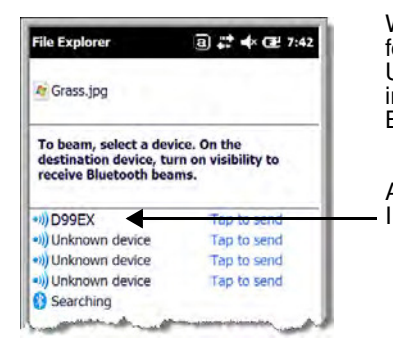

When a Bluetooth device is first found, it appears as an Unknown device; the • )) icon indicates that the device is a Bluetooth device.

As data is retrieved, the device IDs appear in the list.

- 5. Tap the device to begin sending the selected file.
- 6. While trying to connect, the selected device reads "Pending".

| File Explorer                                                          | a 🛟 🛧 建 7:4                                  |
|------------------------------------------------------------------------|----------------------------------------------|
| 🧧 Grass.jpg                                                            |                                              |
|                                                                        |                                              |
| To beam, select a de<br>destination device, to<br>receive Bluetooth be | vice. On the<br>urn on visibility to<br>ams. |
| To beam, select a de<br>destination device, tr<br>receive Bluetooth be | vice. On the<br>urn on visibility to<br>ams. |

7. When the file is being transferred, the selected device reads "Sending".

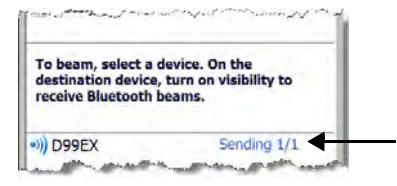

# Making the Terminal Discoverable

By default, the Dolphin terminal is not discoverable, which means that the terminal will not be found by other Bluetooth devices.

To make the terminal discoverable, tap **Mode** on the Horizontal scroll. Select **Make this device visible to other devices** and tap **OK**.

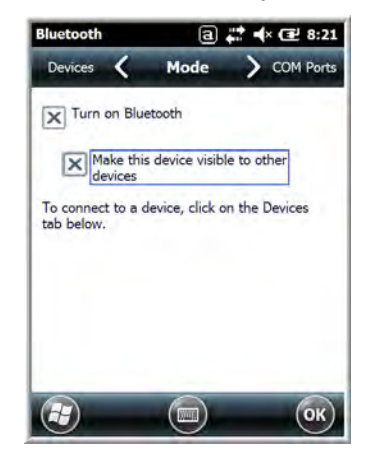

# Selecting COM Ports

You can select COM ports 0-9. For more information, see 99EX and 99GX COM Port Assignment Table on page 8-13.

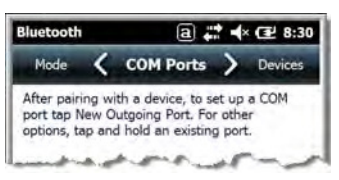

# Working with GPS

## Overview

The Dolphin 99EX terminal contains an integrated GPS module that allows location tracking of workers and vehicles, providing better utilization of field assets. Optional mapping and navigation software provides turn-by-turn driving directions and location information.

Note: Dolphin 99GX models are not currently offered with GPS capabilities.

# Assisted GPS Support

The operating system software does not inhibit nor explicitly support assisted GPS modes, which usually requires installing a vendor-specific client on the terminal that communicates with the GPS module. This client would then provide the almanac and/or ephemeris data for warm or hot start modes of operation, allowing a lower time to first fix (TTFS). The Client must be configured on the terminal, active, and provide the data to the GPS module through the standard COM port.

# Powering the GPS Module

The GPS module powers on automatically when accessed by a software application and powers off automatically when that software application closes. You cannot manually power on and off the GPS module.

# **Communication Ports**

There are two ways to access the GPS module: through the actual COM port (COM7) or the GPS Intermediate Driver. The method you use depends on the software application you are using. If the software application requires the actual COM Port, set the operating system to use COM7. If the software application requires the GPS Intermediate Driver, set the operating system to use the GPS Intermediate Driver.

## Selecting the Port

- 1. Tap 🕹 > Settings > System > External GPS.
- 2. In the **GPS program port:** drop-down list, select **COM7** or **GPD1** (the GPS Intermediate Driver) as required by the application.

Note: The GPS program port and hardware port cannot be the same value.

3. Tap OK to save.

## COM7

COM Port 7 can be set to the following baud rates:

- 4800
- 9600 (Default baud rate. Recommended for optimal performance.)
- 19200
- 38400

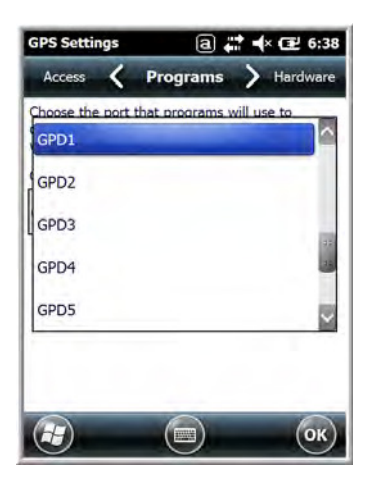

Other baud rates are not possible. The baud rate selected on COM7 is the actual baud rate with which the GPS communicates.

## **GPS Intermediate Driver**

When the first user of GPD1 opens the port, the GPS Intermediate Driver opens the COM7 port. The GPS Intermediate Driver allows multiple applications to open GPD1, and the GPS data is broadcast to all open ports.

When the GPSID driver is in use, the COM7 port is allocated to GPSID as READ|WRITE (COM7 is still available for access mode of 0).

For more information about Microsoft's GPS Intermediate Driver, follow this link: http://msdn.microsoft.com/en-us/library/ms850332.aspx

# GPS Demo

The GPS Demo demonstrates the main functionality of the integrated GPS module. The GPS Demo uses COM7.

To see the GPS Demo, tap 🕑 > Demos > GPS Demo.

# Dolphin 99EX HomeBase Device (Model 99EX-HB)

# Overview

As the hub of your Dolphin system, the Dolphin 99EX HomeBase (99EX-HB) charging and communication cradle supports both RS232 and USB communications, which make it able to interface with the majority of PC-based enterprise systems.

The 99EX-HB charger is designed for use with battery pack models 99EX-BTSC (standard Li-poly 3.7 V, 11.3 watt hour) and 99EX-BTEC (extended Li-ion 3.7 V, 18.5 watt hour) manufactured for Honeywell International Inc. and with Dolphin 99EX and 99GX model terminals.

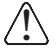

The HomeBase is not designed for use in hazardous locations.

We recommend use of Honeywell peripherals, power cables, and power adapters. Use of any non-Honeywell peripherals, cables, or power adapters may cause damage not covered by the warranty.

## Unpacking the HomeBase

Open the shipping box and inspect the package to see that the following standard items are included:

- One Dolphin HomeBase, model 99EX-HB
- One power supply (see Power on page 12-5)
- One power cord

These items are needed to operate the HomeBase. If any items are missing or anything appears to be damaged, contact your Customer Account Representative. Keep the original packaging in case you need to return the HomeBase for service or to store the HomeBase while not in use.

**Optional Equipment** 

A standard RS232 or a standard USB cable is required when using the HomeBase for communication between the terminal and a host device.

## Charge Time

The base completes a full charge of the main battery pack installed in the terminal seated in the terminal well in 4 hours for the standard battery or 6 hours for the extended battery. The base completes a full charge of the battery pack in the Auxiliary Battery Well (see page 12-2) in 4 hours for the standard battery or 6 hours for the extended battery.

### **Charging Process**

The base also provides power to the intelligent battery charging system in all Dolphin terminals that senses when a full charge has been achieved and switches to a trickle charge to maintain the full charge.

### Communications

Reliable data communications at speeds of up to 115K baud can be transmitted by the base through the RS232 serial port. Using the Hi-Speed USB port, the data transmission rate goes up to 480 Mbps. These bases cannot be physically connected to each other - sometimes referred to as "daisy-chained".

## **Convenient Storage**

The intelligent battery charging system makes this base a safe and convenient storage receptacle for your Dolphin terminal.

## Capacity

The base holds one terminal and features an auxiliary battery well behind the terminal well that can charge a battery pack independently of the terminal well. This means that one base can charge two battery packs: the one installed in the terminal and a spare.

We recommend use of Honeywell Li-ion or Li-poly battery packs. Use of any non-Honeywell battery may result in damage not covered by the warranty.

We recommend use of Honeywell peripherals, power cables, and power adapters. Use of any non-Honeywell peripherals, cables, or power adapters may cause damage not covered by the warranty.

# Parts and Functions

## Front Panel

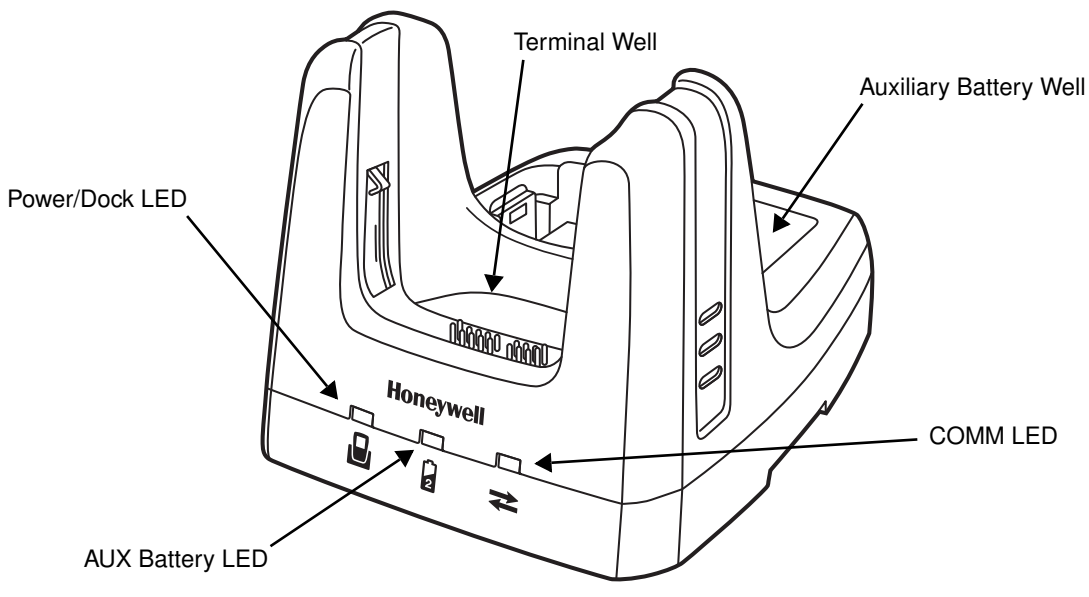

#### **Terminal Well**

Place the terminal in this well to communicate with a host device, power the terminal, and charge the installed battery pack. The base completely charges the main battery in a Dolphin terminal in 4 hours for the standard 3.7V battery or 6 hours for the extended 3.7V battery. If the host device is a workstation that uses ActiveSync, synchronization begins immediately.

#### **Auxiliary Battery Well**

See Auxiliary Battery Well on page 12-4.

#### Power/Dock LED

Indicates if power is supplied to the HomeBase and if a terminal is docked properly in the base.

| This color | means                                                                   |
|------------|-------------------------------------------------------------------------|
| Red        | The HomeBase has power but no terminal is docked.                       |
| Green      | The HomeBase has power and the terminal is properly seated in the base. |

#### AUX Battery LED

Indicates status of the battery charging in the auxiliary battery well; see Back Panel on page 12-4.

| This color    | means                                                                                                    |
|---------------|----------------------------------------------------------------------------------------------------|
| Orange        | The auxiliary battery is charging.                                                                                                    |
| Green         | The auxiliary battery has completed charging and is ready for use.                                                                                                    |
| Red, Flashing | The internal temperature of the auxiliary battery is too hot or there is a battery error. Charge the auxiliary battery in a cooler environment or replace the battery with a new Honeywell Li-ion or Li-poly battery. |

For information about charging a battery in the auxiliary battery well, see page 12-6.

#### COMM LED

This is the communication LED. It indicates the status of data transfer between the Dolphin terminal and the host device. The color of this LED differs if the base is using the serial or USB port connection.

#### If using the serial port

| This color            | means                                                         |  |
|-----------------------|---------------------------------------------------------------|--|
| Red                   | Serial data is being sent from the host device to the base.   |  |
| Green                 | Serial data is being sent from the base to the host device.   |  |
| Orange                | Serial data is being sent in both directions at the same time |  |
| If using the USB port |                                                               |  |

| This color | means                                                      |  |
|------------|------------------------------------------------------------|--|
| Green      | A USB Connection is established with the host workstation. |  |

**Back Panel** 

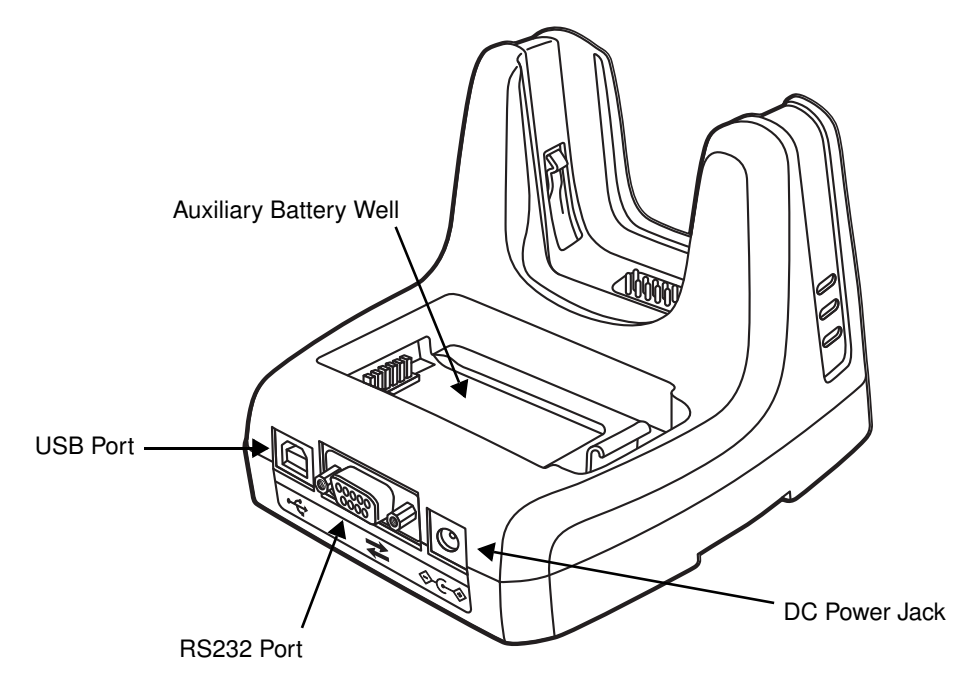

#### **Auxiliary Battery Well**

The base enables you to charge an additional battery pack independently of the terminal well in 4 hours for the standard 3.7V battery or 6 hours for the extended 3.7V battery. This feature ensures that you can always have a fully-charged battery for your terminal. See Charging a Spare Battery in the Auxiliary Battery Well on page 12-6.

#### **USB** Port

This USB port is USB v2.0 Hi-Speed compliant. Using a USB cable, you can connect the base to a host device, such as a workstation. USB communication occurs through Microsoft ActiveSync (v4.5 or higher) or Microsoft Windows Mobile Device Center (WMDC) depending on the host workstation's operating system. When the terminal is seated in the terminal well, it is connected to the host device via the base.

Note: ActiveSync on your Dolphin terminal works with Windows Mobile Device Center on host workstations running Windows Vista or Windows 7 and with ActiveSync on host workstations running Windows XP. For detailed information on ActiveSync and WMDC visit Microsoft's Windows Mobile Web site.

#### **RS232 Port**

Use the 9-pin, RS232 cable from Honeywell to connect this port to a peripheral device for RS232 data communication. For more information, see <u>Serial Connector</u> on page 12-9.

#### **DC Power Jack**

Use the power cable from Honeywell that comes with the base to supply power to this power jack. For more information, see Power on page 12-5.

## **Bottom Panel**

For details on how to mount the HomeBase, see Mounting the HomeBase on page 12-9.

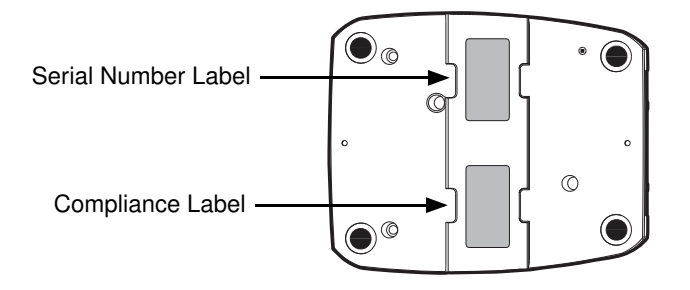

# Power

The base requires 12 Volts DC input for communications, battery charging, and power output to the terminal; the power adapter included with the base converts the voltage from the AC power source to 12 Volts DC. Use only UL listed power supply, which has been qualified by Honeywell, with output rated at 12VDC and 3 amps with the device. The operating temperature range is -10° to 50°C (14° to 122°F).

Honeywell recommends that you leave the base connected to its power source at all times, so that it is always ready to use.

We recommend use of Honeywell peripherals, power cables, and power adapters. Use of any non-Honeywell peripherals, cables, or power adapters may cause damage not covered by the warranty.

# Connecting Power to the HomeBase

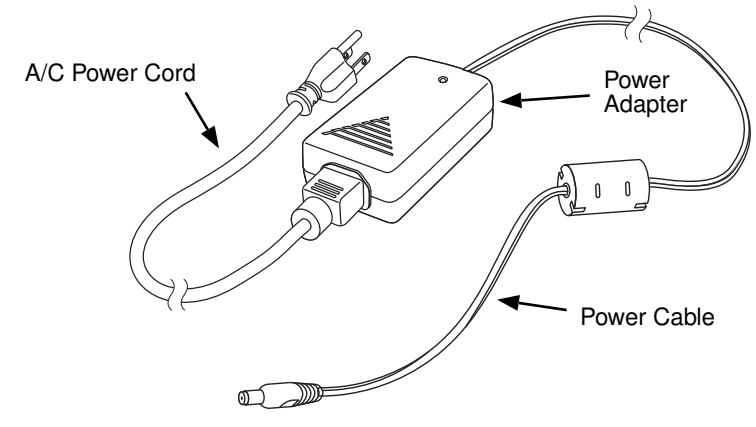

- 1. Plug the A/C power cord into the power adapter.
- 2. Plug the power cable into the power connector on the back of the HomeBase.
- 3. Plug the A/C power cord into a grounded power source. The base is now powered. The Power/Dock LED on the HomeBase illuminates solid red to indicate the HomeBase has power and no terminal is docked.

# Charging the Main Battery

The base powers the terminal and fully charges its main battery pack in 4 hours for the standard battery or 6 hours for the extended battery. The terminal contains an intelligent battery charging system that protects the battery from being damaged by overcharging. The unit senses when a battery pack is fully charged and automatically switches to a trickle charge that maintains the battery at full capacity. Therefore, terminals may be stored in the base without damage to the terminals, battery packs, or peripherals.

To check battery power, use the Power system setting; see Power on page 7-16. For more information about Honeywell batteries, see Batteries on page 3-13.

# To Power a Terminal and Charge its Main Battery

- 1. Install the battery pack in the terminal; see Install the Main Battery Pack on page 2-1.
- 2. Verify the base has power. If the Power/Dock LED is not illuminated, see Connecting Power to the HomeBase on page 12-5.
- 3. Slide the terminal into the terminal well. The Power/Dock LED changes to green. The charging begins immediately if required by the Dolphin terminal.

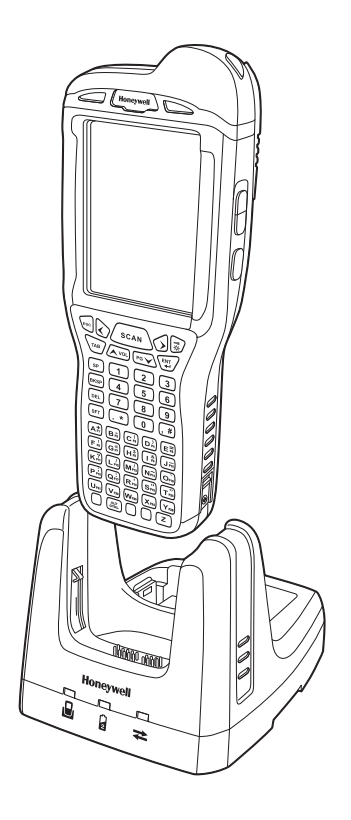

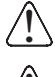

Ensure all components are dry prior to mating terminals/batteries with peripheral devices. Mating wet components may cause damage not covered by the warranty.

We recommend use of Honeywell Li-Ion or Li-poly battery packs. Use of any non-Honeywell battery may result in damage not covered by the warranty.

# Charging a Spare Battery in the Auxiliary Battery Well

The auxiliary battery well located on the back of the base charges a spare battery independently of the terminal well. The Aux Battery LED on the front panel indicates the status of the battery in this well. Charge time is 4 hours for the standard battery pack or 6 hours for the extended battery pack; see Auxiliary Battery Well on page 12-4.

- 1. Insert the battery at an angle so the battery pack contacts and the auxiliary well contacts align.
- 2. Snap the battery into place with a hinging motion. The Aux Battery LED lights orange.
- 3. Use the AUX Battery LED to monitor the charging progress. The LED lights green when the auxiliary battery has completed charging and is ready for use.
- Note: If the AUX Battery LED flashes red, the internal temperature of the battery is too hot or there is a battery error. Charge the auxiliary battery in a cooler environment or replace the battery with a new Honeywell Li-ion or Lipoly battery.

## Communication

#### USB

Dolphin terminals support USB communications out of the box. The base also supports USB communications via the USB port located on the back. The base acts as a USB device by interfacing the USB signals of the Dolphin terminal to the USB of the host workstation. Using a standard USB cable, the base's USB interface allows the Dolphin terminal to communicate with a workstation.

#### RS232

The base supports RS232 communications via the RS232 Communications Port located on the back of the device. This port enables the Dolphin terminal to communicate to a workstation, modem, or any RS232 device using a standard serial cable and communications software.

### Requirements

- A base powered by a power cable and power adapter cable
- For RS232 communications, a serial cable
- For USB communications, a USB cable
- A work station running Windows 98 Second Edition, Windows Me, Windows 2000, Windows NT (4.0 SP6 or higher), Windows XP, Windows Vista, or Windows 7.
- · ActiveSync (v4.5 or above) or Widows Mobile Device Center on the workstation

## **Connecting the Communication Cables**

- 1. Plug in the power supply and connect it to the back of the base.
- 2. Plug the USB or the RS232 communication cable into the back of the base.
- 3. Connect the communication cable into the back of the workstation.
- 4. At this point, the hardware is installed and operating. You may need to reboot your workstation to complete the installation process.

### Establishing Communication

USB or RS232 communication with the terminal is usually auto-detected and configured by ActiveSync or Windows Mobile Device Center based on the communication cable connected. If you are using a USB cable to connect to the workstation, the sync software sets up a USB connection. If you are using an RS232 cable, the sync software sets up an RS232 connection.

For more information, see Serial Connector on page 12-9.

### Communicating with the Dolphin Terminal

To initiate communications between the Dolphin terminal and peripheral, complete these steps:

- 1. Insert the Dolphin terminal into the terminal well of the base.
  - The DOCK LED illuminates green. If the DOCK LED does not illuminate, make sure that the terminal is properly seated. You may need to remove and re-insert the terminal.
  - The Dolphin terminal activates; if the power is off, the terminal automatically powers on. If the terminal does not power on, verify that the Honeywell power supply is properly connected to the cradle and plugged into a functioning outlet.

- If the base is connected to the workstation, the Dolphin terminal automatically opens ActiveSync or the Windows Mobile Device Center to establish a connection.
- 2. The base can now transfer data between the terminal and the host device. If communication does not occur, check the port connections to ensure that the cradle is correctly configured.

## Verifying Communication

You can verify that the USB driver is functioning by watching the COMM LED on the USB base. When the COMM LED illuminates solid green, the base is communicating with the host device.

## Verifying Data Transfer

The COMM LED flashes when data is being transferred via the base. For an RS232 connection, the COMM LED flashes red and green. For a USB connection, the COMM LED does not flash during data transfer.

## **RS232** Communications Cables

Connect the base to the host workstation or other device by plugging an RS232 serial cable into the RS232 Communications Port on the rear of the base. The wiring of your cable depends on whether the other device is set up as a Data Communications Equipment (DCE) or Data Terminal Equipment (DTE) device.

The Communication Port is configured as a DCE device. To communicate with a DCE device, use either a null modem adapter in line with a standard RS232 cable, or a null-modem serial cable. To communicate with a DTE device such as a workstation, use a standard (or straight-through) RS232 cable.

You can make your own cables by following the pin configuration in the chart that follows. To do so, you must determine if your host RS232 device is 9-pin or 25-pin, and whether it is configured as a DCE or DTE device.

| Base /Host Port (DCE) | IBM AT DB9 (DTE) | IBM XT DB25 (DTE) | Modem DB25 (DCE) |
|-----------------------|------------------|-------------------|------------------|
| Pin / Input Signal    |                  |                   |                  |
| 2 / (RD)              | 2                | 3                 | 2                |
| 3 / (TD)              | 3                | 2                 | 3                |
| 5 / (SG)              | 5                | 7                 | 7                |
| 4 / (DTR)             | 4                | 20                | 6                |
| 6 / (DSR)             | 6                | 6                 | 20               |
| 7 / (RTS)             | 7                | 4                 | 5                |
| 8 / (CTS)             | 8                | 5                 | 4                |

### RS232 Pin Configuration

Note: This base cannot be daisy-chained.

Note: The input signal names are referenced to the DTE target device (ie. workstation or host computer) in accordance with the RS232 standard.

# Serial Connector

The following diagram displays the pin diagram of the serial connector of the base.

| Pin | Description              |  |  |
|-----|--------------------------|--|--|
| 1   | Internal Jumper to Pin 6 |  |  |
| 2   | TXD                      |  |  |
| 3   | RXD                      |  |  |
| 4   | No Connect               |  |  |
| 5   | GND                      |  |  |
| 6   | DTR                      |  |  |
| 7   | CTS                      |  |  |
| 8   | RTS                      |  |  |
| 9   | RI                       |  |  |

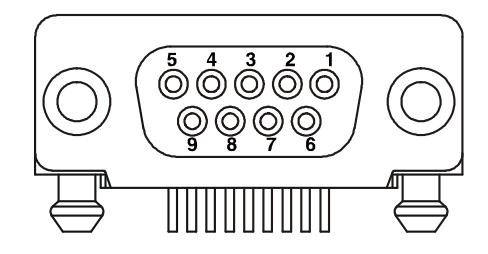

Note: The signal names are referenced to the terminal. The terminal is a DCE RS232 device. Refer to section, RS232 Communications Cables and RS232 Pin Configuration for more details. The base is at a right-angle to the printed circuit board (PCB). The ninth pin has a ring indicator (RI).

# Mounting the HomeBase

Set the base on a dry, stable surface, such as a desktop or workbench near an electrical outlet. Be sure to provide enough workspace with good lighting for the user to view and operate the Dolphin terminal while it is in the base.

When choosing a mounting location, bear in mind that the location must allow users' easy access to the Auxiliary Battery Well and the back panel of the HomeBase where the serial port, USB port, and the power jack are located.

# Desk Mounting

The DIN rail slot (7.5 X 35 mm) may be mounted on the bottom to allow for secure desk attachment of the unit if desired.

#### **Hardware Required**

- 3/16 in. dia x 5/8 in. long pan head screw
- 1/2 in. OD x 7/32 in. ID x 3/64 in. thick washer
- 3/16 in. dia nut

#### Installing the DIN Rail

1. Slide the DIN rail into the slot along the bottom panel of the base.

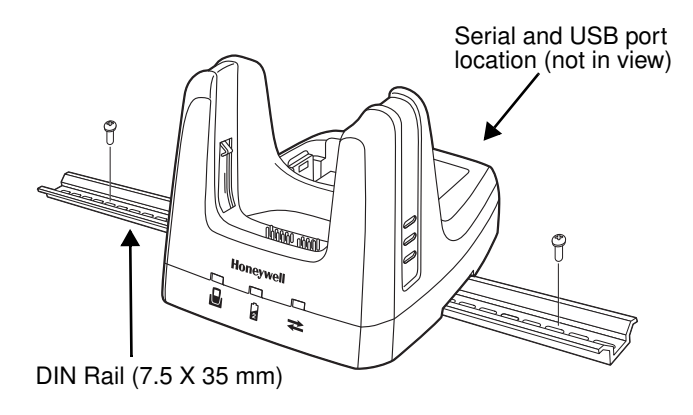

2. Then, using the appropriate hardware, secure the DIN rail to the desk or flat surface.

# Dolphin 99EX eBase Device (Model 99EX-EHB)

### Overview

The Ethernet Base (eBase) enables a single Dolphin 99EX or 99GX computer to communicate with a host device over an Ethernet network.

The 99EX-EHB charger is designed for use with battery pack models 99EX-BTSC (standard Li-poly 3.7 V, 11.3 watt hour) and 99EX-BTEC (extended Li-ion 3.7 V, 18.5 watt hour) manufactured for Honeywell International Inc. and with Dolphin 99EX and 99GX model terminals.

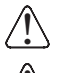

The eBase is not designed for use in hazardous locations.

We recommend use of Honeywell peripherals, power cables, and power adapters. Use of any non-Honeywell peripherals, cables, or power adapters may cause damage not covered by the warranty.

## Unpacking the eBase

Open the shipping box and inspect the package to see that the following standard items are included:

- One Dolphin eBase Ethernet cradle, model 99EX-EHB
- One power supply (see Power on page 13-5)
- One power cord

You will also need to provide a standard CAT-5 Ethernet network cable. These items are needed to set up and operate the eBase. If any items are missing or anything appears to be damaged, contact your Customer Account Representative.

Keep the original packaging in case you need to return the eBase for service or to store the eBase while not in use.

### Charge Time

The base completes a full charge of the main battery pack installed in the terminal seated in the terminal well in 4 hours for the standard 3.7V battery or 6 hours for the extended 3.7V battery. The base completes a full charge of the battery pack in the Auxiliary Battery Well (see page 13-2) in 4 hours for the standard 3.7V battery or 6 hours for the extended 3.7V battery.

### Convenient Storage

The intelligent battery charging system makes this base a safe and convenient storage receptacle for your Dolphin terminal.

## Capacity

The base holds one terminal and features an auxiliary battery well behind the terminal well that can charge a battery pack independently of the terminal well. This means that one base can charge two battery packs: the one installed in the terminal and a spare.

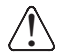

We recommend use of Honeywell Li-ion or Li-poly battery packs. Use of any non-Honeywell battery may result  $\langle ! \rangle$  in damage not covered by the warranty.

# Parts and Functions

## Front Panel

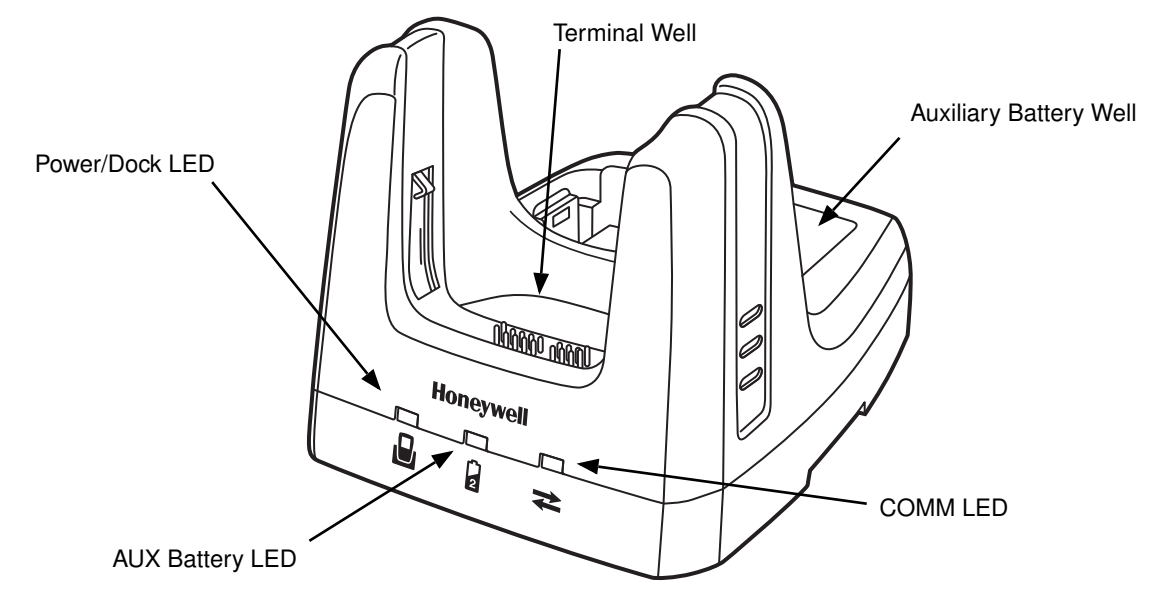

#### **Terminal Well**

Place the terminal in this well to communicate with a host device, power the terminal, and charge the installed battery pack. The eBase completely charges the main battery in a Dolphin terminal in 4 hours for the standard 3.7V battery or 6 hours for the extended 3.7 battery.

#### **Auxiliary Battery Well**

See Auxiliary Battery Well on page 13-4.

## Power/DOCK LED

Indicates if power is supplied to the eBase and if a terminal is docked properly in the base.

| This color | means                                                                |
|------------|----------------------------------------------------------------------|
| Red        | The eBase has power but no terminal is docked.                       |
| Green      | The eBase has power and the terminal is properly seated in the base. |

## AUX Battery LED 🍃

The AUX Battery LED indicates the status of the battery charging in the auxiliary battery well; see Back Panel on page 13-4.

| This color | means                                                              |
|------------|--------------------------------------------------------------------|
| Orange     | The auxiliary battery is charging.                                 |
| Green      | The auxiliary battery has completed charging and is ready for use. |

This color means...

**Red Flashing** The internal temperature of the auxiliary battery is too hot or there is a battery error. Charge the auxiliary battery in a cooler environment or replace the battery with a Honeywell Li-ion or Li-poly battery.

#### COMM LED ₹

The COMM LED indicates the status of data transfer between the Dolphin terminal and the eBase.

#### **Ethernet Communication**

When the Dolphin terminal is docked:

| This color        | and status | means                                                                            |
|-------------------|------------|----------------------------------------------------------------------------------|
| Green             | Solid      | A connection has been established between the Dolphin terminal and the Ethernet. |
| Green             | Flashing   | Data transfer in progress.                                                       |
| USB Communication |            |                                                                                  |

When the Dolphin terminal is docked:

| This color | and status | means                                                                                        |
|------------|------------|----------------------------------------------------------------------------------------------|
| Red        | Solid      | A USB connection has been established between the Dolphin terminal and the host workstation. |

## Back Panel

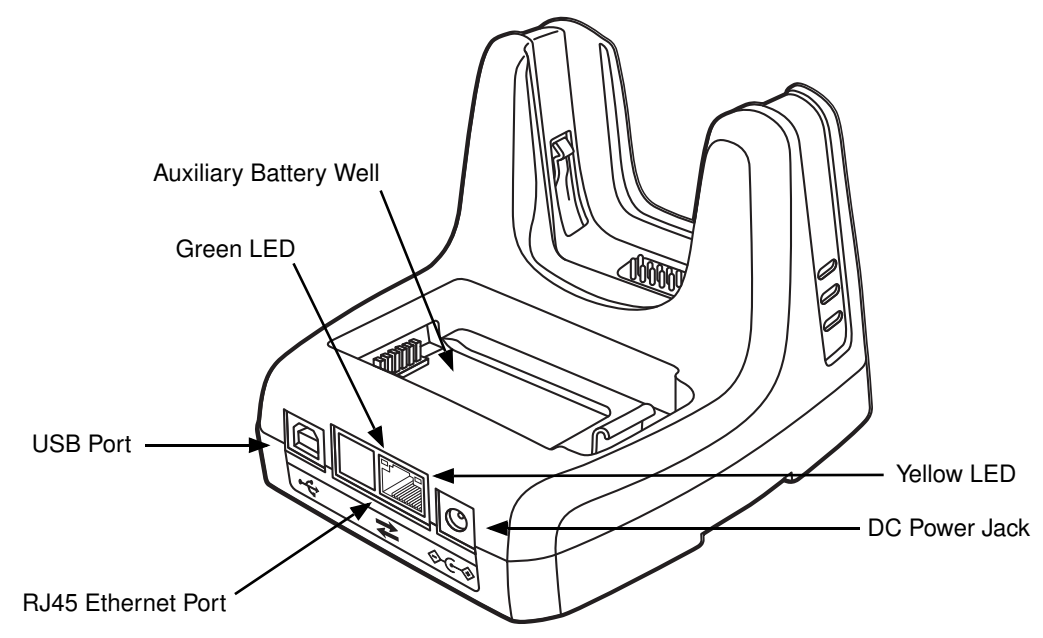

#### **Auxiliary Battery Well**

The eBase enables you to charge an additional battery pack independently of the terminal well in 4 hours for the standard 3.7V battery or 6 hours for the extended 3.7V battery. This feature ensures that you can always have a fully charged battery for your terminal.

#### **USB Port**

This USB port is USB v2.0 Hi-Speed compliant. Using a USB cable, you can connect the eBase to a USB compliant device to facilitate USB communication to and from the terminal. USB communication occurs through Microsoft ActiveSync (v4.5 or higher) or Microsoft Windows Mobile Device Center depending on the host workstation's operating system. When the terminal is seated in the terminal well, it is connected to the peripheral device via the eBase.

Note: ActiveSync on your Dolphin terminal works with Windows Mobile Device Center on host workstations running Windows Vista or Windows 7 and with ActiveSync on host workstations running Windows XP. For detailed information on ActiveSync and Windows Mobile Device Center visit Microsoft's Windows Mobile Web site.

#### **RJ45 Ethernet Port**

Use a standard CAT-5 Ethernet cable; you can connect the ebase to an Ethernet-compliant device to facilitate Ethernet communication to and from the terminal.

| This color | and status | means                                                                            |
|------------|------------|----------------------------------------------------------------------------------|
| Green      | Flashing   | Data transfer in progress.                                                       |
|            | Solid      | A connection has been established between the Dolphin terminal and the Ethernet. |
| Yellow     | Solid      | Ethernet is connected at 100T.                                                   |
|            | Off        | Ethernet is connected at 10T.                                                    |

#### **DC Power Jack**

Use the power cable from Honeywell that comes with the eBase to supply power to this power jack. For more information, see Power on page 13-5.

## **Bottom Panel**

For details on how to mount the eBase, see Mounting the eBase on page 13-8.

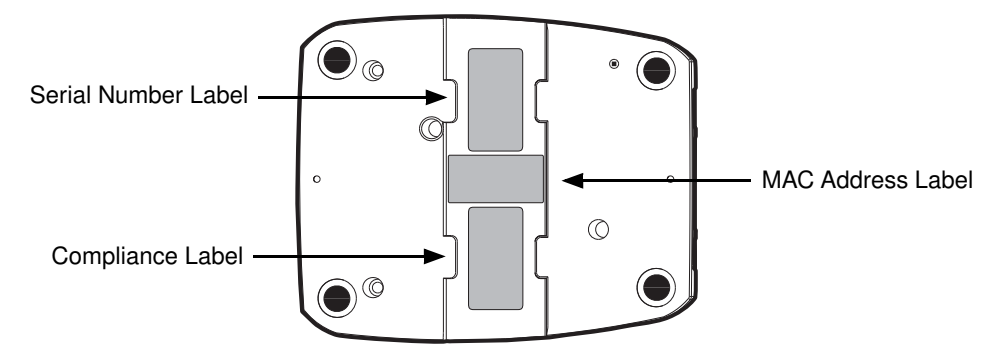

## Power

The terminal requires 12 Volts DC input for communications and battery charging; the power adapter on the power cable converts the voltage from the power source to 12 Volts DC. Use only UL Listed power supply, which has been qualified by Honeywell with output rated 12VDC and 3 amps with the device. The operating temperature range is -10° to 50°C (14° to 122°F).

Honeywell recommends that you leave the eBase connected to its power source at all times, so that it is always ready to use.

We recommend use of Honeywell peripherals, power cables, and power adapters. Use of any non-Honeywell peripherals, cables, or power adapters may cause damage not covered by the warranty.

## Connecting Power to the eBase

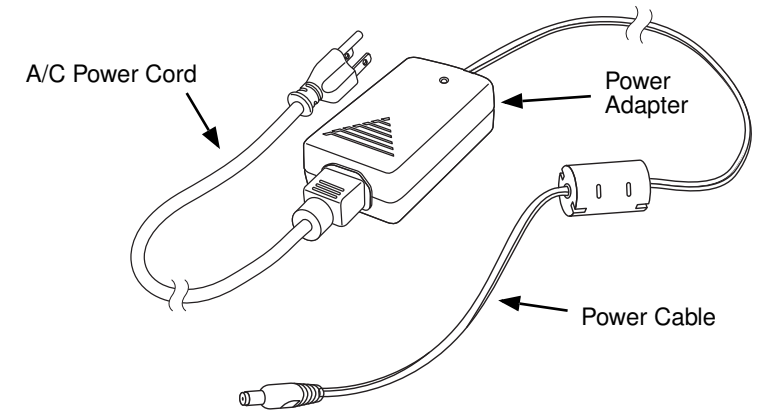

- 1. Plug the A/C power cord into the power adapter.
- 2. Plug the power cable into the power connector on the back of the eBase.
- 3. Plug the A/C power cord into a grounded power source. The Power/Dock LED on the eBase illuminates solid red to indicate the eBase has power and no terminal is docked.

# Charging the Main Battery

The eBase provides power to the Dolphin terminal and allows the charging of the terminal's main battery. The intelligent battery charging system incorporated into all Dolphin terminals prevents overcharging, which means that Dolphin terminals may be stored in the eBase indefinitely without damage to the terminals, battery packs, or the eBase.

To check battery power, use the Power system setting; see Power on page 7-16.

For more information about Honeywell Li-ion batteries, see Batteries on page 3-13.

## To Power a Terminal and Charge its Main Battery

- 1. Install the battery pack in the terminal; see Install the Main Battery Pack on page 2-1.
- 2. Verify the base has power. If the Power/Dock LED is not illuminated, see Connecting Power to the eBase on page 13-5.
- 3. Slide the terminal into the terminal well. The Power/Dock LED changes to green. Battery charging begins immediately if required by the Dolphin terminal.

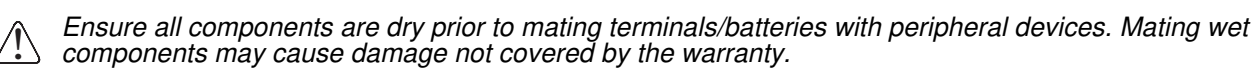

We recommend use of Honeywell Li-Ion or Li-poly battery packs. Use of any non-Honeywell battery may result in damage not covered by the warranty.

# Charging a Spare Battery in the Auxiliary Battery Well

The auxiliary battery well located on the back of the base charges a spare battery independently of the terminal well. The Aux Battery LED on the front panel indicates the status of the battery in this well.

Charge time is 4 hours for the standard battery pack or 6 hours for the extended battery pack; see Auxiliary Battery Well on page 13-4.

- 1. Insert the battery at an angle so the battery pack contacts and the auxiliary well contacts align.
- 2. Snap the battery into place with a hinging motion. The Aux Battery LED lights orange.
- 3. Use the AUX Battery LED to monitor the charging progress. The LED lights green when the auxiliary battery has completed charging and is ready for use.

Note: If the AUX Battery LED flashes red, the internal temperature of the battery is too hot or there is a battery error. Charge the auxiliary battery in a cooler environment or replace the battery with a new Honeywell Li-ion or Li-poly battery.

# Communication

### Software Requirements

Before you connect the Dolphin terminal to the eBase, make sure you have the most current software installed. To check the terminal's system information, tap > Power Tools > SysInfo.

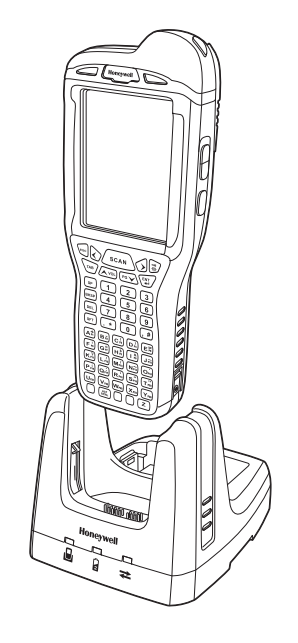

- The Kernel version must be 26.01 or later in terminals running Windows Embedded Handheld 6.5 Classic.
- In terminals running Windows Embedded Handheld 6.5 Professional, the kernel version must be 25.01 or later.

#### Applications on the Dolphin Terminal

Applications running on the Dolphin terminal when it is connected to the eBase should be designed specifically for a partially connected network. For more details, please refer to the *Best Practices for Partially Connected Networks* document available at www.honeywellaidc.com.

## Establishing Ethernet Communication

#### Connecting the Dolphin Terminal to the eBase

By default, the Dolphin terminal is configured to obtain IP addresses automatically via DHCP server. This means that in most cases you would simply plug-and-play the unit.

- 1. Verify the base has power. If the Power/Dock LED is not illuminated, see Connecting Power to the eBase on page 13-5.
- 2. Plug the CAT-5 Ethernet cable into the RJ45 connector on the back of the eBase.
- 3. Plug the Ethernet cable into the network.
- 4. Insert the Dolphin into the terminal well. The DOCK LED for the well changes from red to green and the connection icon on the Dolphin's title bar changes from  $\leftarrow$  to  $\leftarrow$ .

Note: Instead of using the default for DHCP assigned IP addresses, the Dolphin terminal can use a statically assigned IP address. See standard Microsoft Windows Mobile documentation for how to assign a static IP address to a network adapter. In this case, set a static IP address for the adapter named "SMC95001 USB2.0 FAST Ethernet Drive".

#### Displaying the eBase and Terminal IP Address

Once the Dolphin terminal has been successfully connected to the eBase, the terminal uses the eBase IP address. This IP address can be used by any application on the Dolphin terminal.

- 1. Tap 🕖 > Power Tools > Network Utilities > IPConfig.
- 2. Change the Adapter to SMC95001.
- 3. On the Input tab, tap the *Display full configuration* button.
- 4. The Dolphin terminal retrieves and displays the IP configuration for the entire terminal and eBase. Locate the *IpAddress* field in the IP configuration list.

## Establishing USB Communication

Dolphin terminal's support USB communication out of the box. The eBase also supports USB communications using the USB port located on the back panel of the eBase. The eBase acts as a USB device by interfacing the USB signals of the Dolphin terminal to the USB of the host workstation. Using a standard USB cable, the ebase's USB interface allows the Dolphin terminal to communicate with a host workstation. Setting Up and Connecting the Dolphin Terminal to the eBase

- 1. Verify the base has power. If the Power/Dock LED is not illuminated, see Connecting Power to the eBase on page 13-5.
- 2. Plug the USB communication cable into the USB port on the back of the eBase.

Note: The Dolphin terminal should always be removed from the eBase when connecting or disconnecting the USB cable.

- 3. Connect the other end of the USB cable to the host workstation.
- 4. Insert the Dolphin terminal in the eBase terminal well. The Power/Dock LED changes to green and the COMM LED illuminates red.
- 5. The Dolphin terminal activates and automatically opens ActiveSync to establish a connection.
- 6. The connection icon in the Dolphin's navigation bar changes from 🐳 to 📰 it indicate a successful connection. The eBase can now transfer data between the terminal and the host device.

# Mounting the eBase

Set the eBase on a dry, stable surface, such as a desktop or workbench near an electrical outlet. Be sure to provide enough workspace with good lighting for the user to view and operate the Dolphin terminal while it is in the eBase.

When choosing a location, bear in mind that:

- · the mounting location must allow users easy access to the Auxiliary Battery Well, and
- the Ethernet and USB ports as well as the power jack face straight out of the rear panel, and you will
  most likely want easy access to them in the future.

## Desk Mounting

The DIN rail slot (7.5 X 35 mm) may be mounted on the bottom to allow for secure desk attachment of the unit if desired.

#### Hardware Required

- 3/16 in. dia x 5/8 in. long pan head screw
- 1/2 in. OD x 7/32 in. ID x 3/64 in. thick washer
- 3/16 in. dia nut

#### Installing the DIN Rail

- 1. Slide the DIN rail slot along the bottom panel.
- 2. Then, using the appropriate hardware, secure the DIN rail to the desk or flat surface.

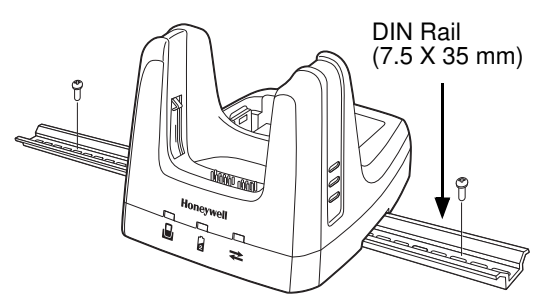

# Dolphin 99EX Mobile Base Device (Model 99EX-MB)

## Overview

The 99EX-MB charging and communication cradle is designed specifically for in-premise and in-transit data collection applications. It features a flexible mounting bracket and a cigarette lighter adapter to adapt it to your environment. The 99EX-MB is designed for use with Dolphin 99EX and 99GX model terminals using battery pack model 99EX-BTSC (standard Li-poly 3.7 V, 11.3 watt hour) or 99EX-BTEC (extended Li-ion 3.7 V, 18.5 watt hour) manufactured for Honeywell International Inc.

The serial connector supports RS232 communication and power out to peripheral devices, such as handheld scanners. The USB connector supports USB communication and power to peripheral devices such as a memory stick or printer.

As the hub of your Dolphin mobile data collection system, the base performs three important functions: charging, communications, and storage.

↑ The Mobile Base is not designed for use in hazardous locations.

# Charging

The base completes a full charge of the main battery pack in 4 hours for the standard 3.7V battery pack or 6 hours for the extended 3.7V battery pack. The base also provides power to the intelligent battery charging system in all terminals that senses when a full charge has been achieved and switches to a trickle charge to maintain the full charge.

### Communications

The base supports both RS232 and USB communications. Through the RS232 serial port, you can transmit reliable data communications at speeds of up to 115K baud. By using the Hi-Speed USB (v2.0) port, the data transmission rate goes up to 480 Mbps.

### **Convenient Storage**

Intelligent battery charging makes the base a safe and convenient storage receptacle for your Dolphin terminal.

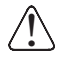

We recommend use of Honeywell Li-Ion or Li- poly battery packs. Use of any non-Honeywell battery may result in damage not covered by the warranty.

We recommend use of Honeywell peripherals, power cables, and power adapters. Use of any non-Honeywell peripherals, cables, or power adapters may cause damage not covered by the warranty.
# Front Panel

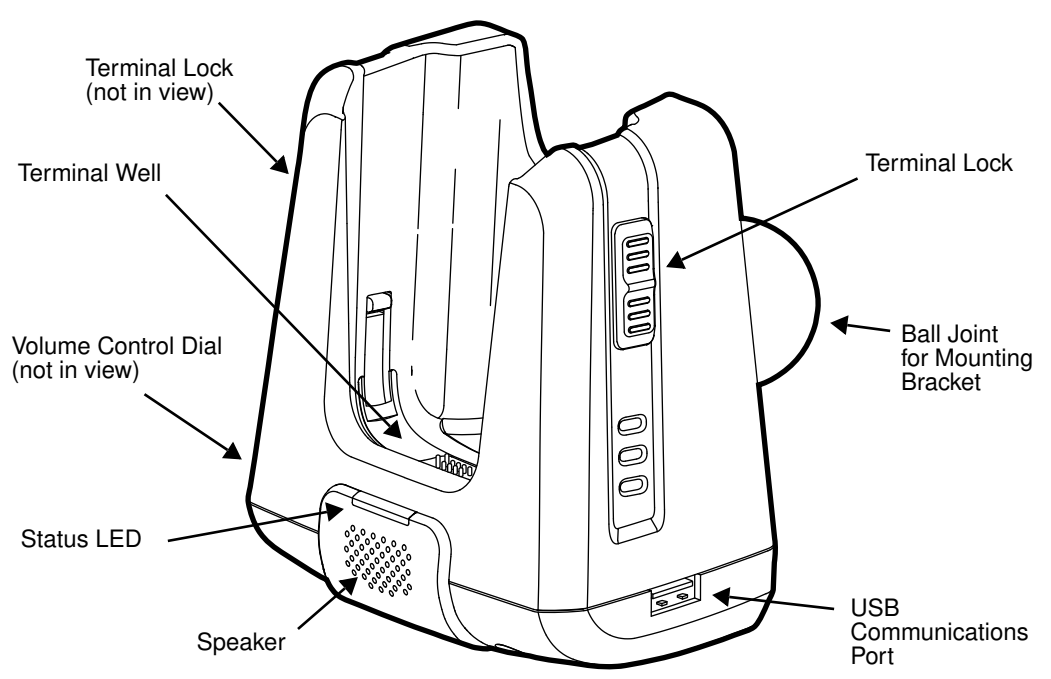

#### **Mounting Bracket**

Used to mount the base to a fixed location.

#### Speaker

Amplifies the Dolphin's audio signals.

#### Status LED

Illuminates solid green when the Dolphin terminal is properly seated in the terminal well.

#### **Terminal Locks**

The mobile base has a locking switch on the left and right side. Pushing one of the switches up locks the terminal in the base. To unlock the terminal push either switch down.

#### **Terminal Well**

Place the terminal in this well. Once seated, the terminal can communicate with a host device and its main battery pack begins charging.

#### **USB Communications Port**

This USB Port is host Hi-Speed 2.0v compliant. You can connect the base to a peripheral device, such as a memory stick or to a printer using a USB cable. When the terminal is seated in the terminal well, it is connected to the peripheral device via the base.

#### **Volume Control Dial**

The speaker volume is adjusted via the dial located on the side of the base.

# **Bottom Panel**

The power supply and RS232 connectors are located on the bottom of the unit.

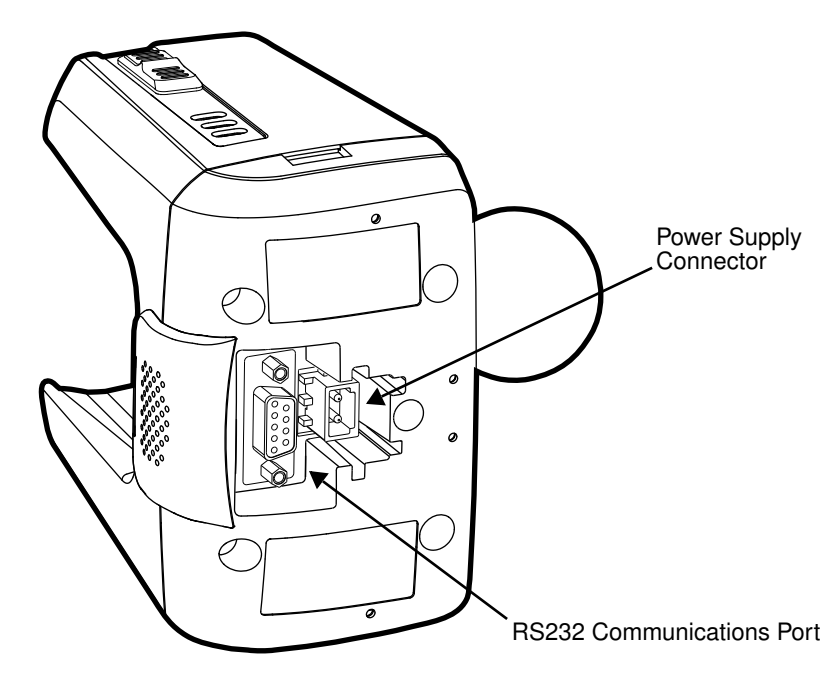

#### **Power Supply Connector**

To run on vehicle power, you can use the 12 VDC cable. The appropriate cable comes with the kit you ordered. The 12 VDC cable can be used with a cigarette lighter outlet.

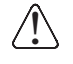

Verify that the power source is always within the specified range and observe correct input voltage polarity. An improper input voltage range or reverse polarity could damage the power conversion circuitry.

#### **RS232 Communications Port**

Use a standard serial cable to connect the unit to a host device via RS232; see Serial Connector on page 14-8.

### **Back Panel and Mounting Brackets**

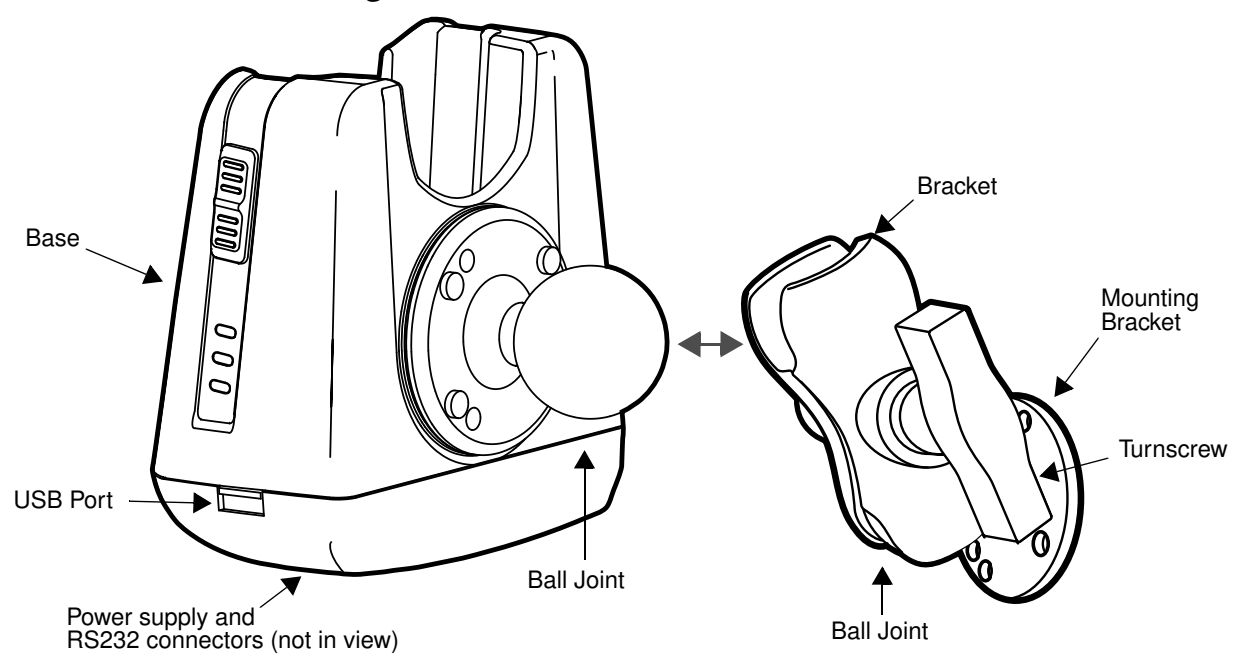

#### **Ball Joints**

There are two ball joints: one on the back of the base and one on the mounting bracket. Both ball joints are inserted into the bracket and secured to mount the base.

#### Connectors

The power and RS232 connectors are located on the bottom panel. For more information, see Bottom Panel on page 14-3.

#### Bracket

The bracket contains the turnscrew and two slots. Ball joints are inserted into each slot and secured with the turnscrew.

#### Turnscrew

The turnscrew is located on the top of the bracket. Rotate the turnscrew to secure or loosen the ball joint slots.

#### **Mounting Bracket**

The mounting bracket is what you attach to the mounting surface. It is comprised of a ball joint and flat disk. The disk contains drill holes you use to secure the base to the mounting surface.

# Mounting

The adjustable mounting bracket holds the terminal securely in place and gives the user a variety of options for mounting the base.

## Safety Precautions

Honeywell is not responsible for any damages caused to you, your vehicle, or other individuals due to the installation of the Dolphin Mobile mount.

Follow these safety precautions when mounting the mobile base:

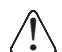

Never drill into a surface in your vehicle without first consulting a mobile installation professional experienced with your vehicle type to avoid damaging the vehicle's safety features, gas tank, electrical system or other sensitive vehicle components.

Do not install the Mobile base in an air bag deployment zone. Honeywell assumes no responsibility of liability for injury or death because of car crashes and/or air bag deployment.

Do not mount the base in a location where it prevents safe operation of the vehicle and/or impedes the vehicle operator's field of view.

Do not mount the base in a location where the connectors on the bottom panel of the base are not easily accessible. Be sure to leave enough room for unrestricted cable connections.

The Mobile base is intended for use in an enclosed space protected from the elements. Do not mount the Mobile base on external vehicle surfaces.

Select a mounting surface that is flat and smooth like the console area in the vehicle located between the seats.

# Installation

Mounting hardware is not included. You must provide the appropriate hardware for your particular application and vehicle type. To ensure a safe installation, consult a mobile installation professional experienced with your vehicle type.

- 1. Using the bracket as a template, mark the locations for the mounting screws.
- 2. Drill the appropriate size pilot holes in the mounting surface.
- 3. Secure the mounting bracket to the mounting surface using the appropriate screw type for your application and vehicle type.

- 4. Loosen the turnscrew.
- 5. Insert the ball joint of the mounting bracket to the back of the bracket.
- 6. Insert the ball joint on the back of the base into the other side of the bracket.
- 7. Tighten the turnscrew to secure both ball joints.

# Powering the Dolphin Terminal

When seated in a base that is connected to the appropriate power source, the Dolphin terminal receives the power to charge its main battery and run its internal circuitry. Keep the base plugged into the power source so that the Dolphin terminal battery pack stays fully charged.

Note: Honeywell recommends that you leave the base connected to its power source at all times.

The base is powered via the power connector on the bottom panel; see Bottom Panel on page 14-3. Both the power and serial connectors are straight out, not at an angle. The base requires a 12 VDC power input.

# Charging the Dolphin Terminal

The base supplies charging power to the Dolphin terminal so that the terminal can monitor the charging of its battery pack. This charging method protects the battery from being damaged by overcharging. Therefore, the Dolphin terminal may be stored indefinitely in the base without damage to the terminal. the battery pack, or the base.

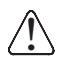

Ensure all components are dry prior to mating terminals/batteries with peripheral devices. Mating wet *components may cause damage not covered by the warranty.* 

1.Insert a battery pack into the terminal.

- 2. Slide the terminal, imager window up and the LCD visible, into the terminal well until it stops.
- 3. When the terminal is properly seated, the DOCK LED on the base illuminates solid green. The terminal begins charging automatically.

# Establishing Communication

The RS232 interface allows the terminal to communicate to a workstation, modem, any standard RS232 device using a standard RS232 and communications software.

#### **Requirements**

You need the following equipment:

- A Mobile Base device powered by a power adapter cable
- For RS232 communications, a serial cable
- ActiveSync v4.5 or above or Windows Mobile Device Center on the host workstation
- Windows 98 Second Edition, Windows Me, Windows 2000, Windows NT (4.0 SP6 or higher), Windows XP, Windows Vista or Windows 7 on the host workstation.

### Connecting the Communication Cables

Note: You must be using ActiveSync (4.5 or higher) or Windows Mobile Device Center.

- 1. Plug in the power supply and connect it to the bottom of the base.
- 2. Plug the RS232 communication cable into the appropriate connector on base.
- Connect the other end of the communication cable into the back of the workstation.
- 4. At this point, the hardware is installed and operating. You may need to reboot your workstation to complete the installation process.

### Establishing ActiveSync or Windows Mobile Device Center Communication

The Dolphin terminal is usually auto-detected and configured by ActiveSync or Windows Mobile Device Center based on the communication cable. The synchronization software automatically sets up an RS232 connection when you are using an RS232 cable.

For more details, see Connecting and Synchronizing the Terminal and Workstation on page 8-8.

# **RS232** Communication Cables

Connect the base to the host workstation or other device by plugging an RS232 serial cable into the RS232 Communications Port on the bottom of the base. Plug the other end of the RS232 serial cable into the correct port on the host RS232 device. The wiring of your cable depends on whether the other device is set up as a Data Communications Equipment (DCE) or Data Terminal Equipment (DTE) device.

The Communication Port is configured as a DCE device. To communicate with a DTE device such as a workstation, use a standard (or straight-through) RS232 cable. To communicate with a DCE device, use either a null modem adapter in line with a standard RS232 cable, or a null-modem serial cable.

You can make your own cables by following the pin configuration in the chart that follows. To do so, you must determine if your host RS232 device is 9-pin or 25-pin, and whether it is configured as a DCE or DTE device.

| Base/Host Port (DCE) | IBM AT DB9<br>(DTE) | IBM XT DB25<br>(DTE) | Modem DB25<br>(DCE) |
|----------------------|---------------------|----------------------|---------------------|
| Pin / Input Signal   |                     |                      |                     |
| 2 / (RD)             | 2                   | 3                    | 2                   |
| 3 / (TD)             | 3                   | 2                    | 3                   |
| 5 / (SG)             | 5                   | 7                    | 7                   |
| 4 / (DTR)            | 4                   | 20                   | 6                   |
| 6 / (DSR)            | 6                   | 6                    | 20                  |
| 7 / (RTS)            | 7                   | 4                    | 5                   |
| 8 / (CTS)            | 8                   | 5                    | 4                   |

### **RS232 Pin Configuration**

Note: The input signal names are reference to the DTE target device (i.e., workstation or host computer) in accordance with the RS232 standard.

# Serial Connector

The following diagram displays the pin diagram of the serial connector of the base.

| Pin | Description              |
|-----|--------------------------|
| 1   | Internal Jumper to Pin 6 |
| 2   | TXD                      |
| 3   | RXD                      |
| 4   | No Connect               |
| 5   | GND                      |
| 6   | DTR                      |
| 7   | CTS                      |
| 8   | RTS                      |
| 9   | RI                       |

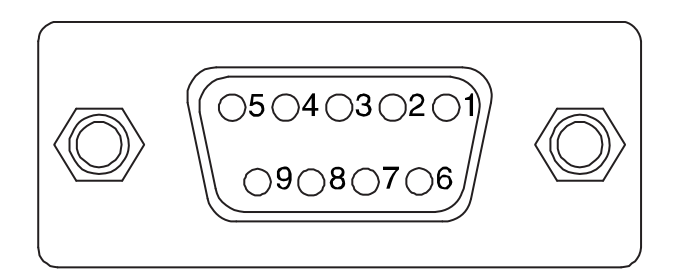

Note: The signal names are referenced to the terminal. The terminal is a DCE RS232 device. Refer to section, RS232 Communications Cables and RS232 Pin Configuration for more details. The ninth pin has a ring indicator (RI).

# Dolphin 99EX ChargeBase Device (Model 99EX-CB)

### Overview

The 99EX ChargeBase is a 4-slot charging cradle that can power 4 Dolphin terminals, and charge their main batteries in 4 hours for the standard battery or 6 hours for the extended battery.

The 99EX-CB charger is designed for use with battery pack models 99EX-BTSC (standard Li-poly 3.7 V, 11.3 watt hour) and 99EX-BTEC (extended Li-ion 3.7 V, 18.5 watt hour) manufactured for Honeywell International Inc. and with Dolphin 99EX and 99GX model terminals.

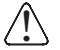

The ChargeBase is not designed for use in hazardous locations.

We recommend use of Honeywell peripherals, power cables, and power adapters. Use of any non-Honeywell peripherals, cables, or power adapters may cause damage not covered by the warranty.

## Unpacking the ChargeBase

Open the shipping box and inspect the package to see that the following standard items are included:

- One Dolphin ChargeBase, model 99EX-CB
- One power supply (see Power on page 15-3)
- · One power cord

These items are needed to operate the ChargeBase. If any items are missing or anything appears to be damaged, contact your Customer Account Representative. Keep the original packaging in case you need to return the ChargeBase for service or to store the ChargeBase while not in use.

### Charging

The base supplies power to the intelligent battery charging system in all Dolphin terminals, which senses when a full charge has been achieved and switches to a trickle charge to maintain the full charge.

As battery packs charge, the charging circuitry follows the two-step charging process (CC-CV) that is recommended for Li-ion or Li-poly batteries. The process monitors changes in temperature, current, and voltage. The main battery of each terminal charges in 4 hours for the standard 3.7V battery or 6 hours for the extended 3.7V battery.

### **Convenient Storage**

Intelligent battery charging makes this base a safe and convenient storage receptacle for your Dolphin terminal.

### Capacity

The base can hold up to 4 Dolphin terminals. Each charging well charges each terminal independently of the other wells.

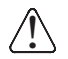

We recommend use of Honeywell Li-Ion or Li-poly battery packs. Use of any non-Honeywell battery may result in damage not covered by the warranty.

# Parts and Functions

### Front Panel

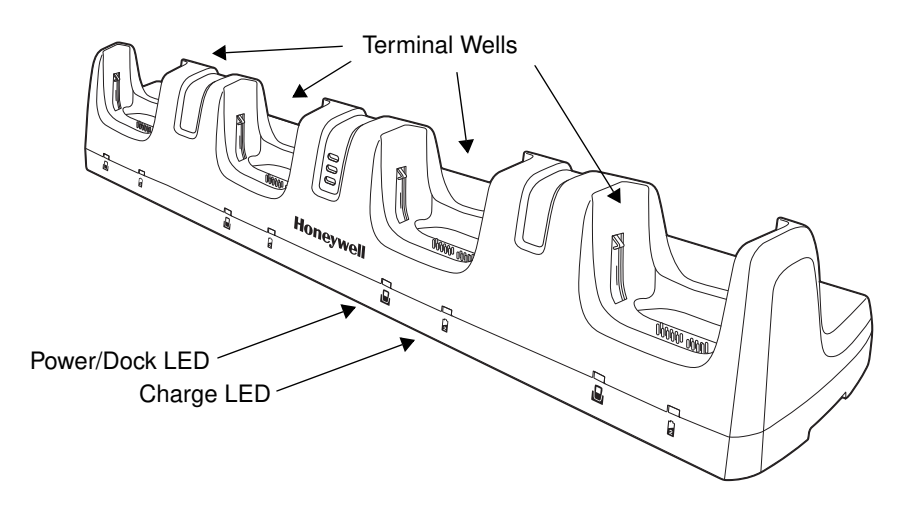

#### **Terminal Wells**

The base contains four terminal wells. Each well has its own dedicated Power/Docking LED and Charging LED indicator.

#### Power/Dock LEDs

The Power/Dock LED indicates if the ChargeBase has power and if the terminal is properly seated in the terminal well. Each terminal well has its own dedicated Power/Dock LED.

| This color | means                                                                                                    |
|------------|----------------------------------------------------------------------------------------------------|
| Red        | The ChargeBase has power but no terminal is docked.                                                                               |
| Green      | The ChargeBase has power and the terminal is properly seated in the well facilitating communication between the base and terminal |

#### Charge LEDs

Each terminal well has a dedicated Charge LED located on the front of the base. When a Dolphin is docked in a terminal well, the Charge LED illuminates green to indicate power is

being applied to the Dolphin. The Battery Icon in the Dolphin window **E** indicates the terminal is running on external power. If a battery pack is installed, the battery is charging in the background.

When the Dolphin is removed from the base, the battery icon indicates the charge level of the main battery pack, see lcons in the Title Bar on page 2-5. For additional information on how to check the power levels of the main battery pack and the backup battery, while the terminal is docked, see Checking Battery Power on page 3-16.

For details on how to charge the terminal using the ChargeBase, see Charging the Main Battery on page 15-4.

Back Panel

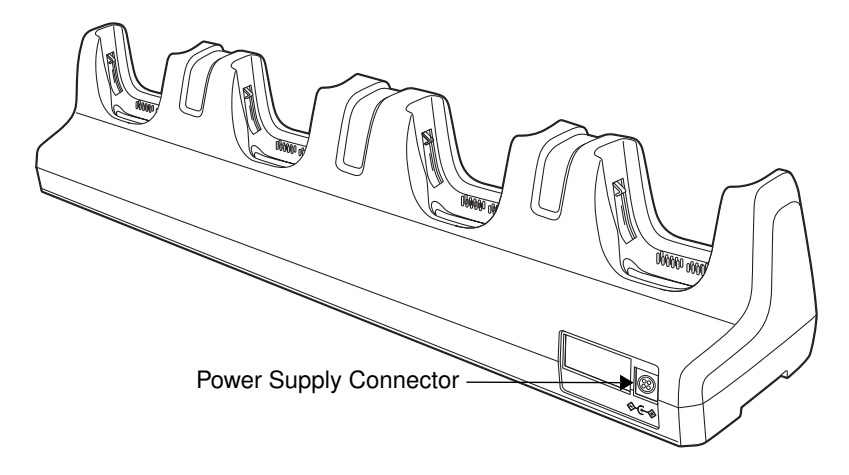

#### **Power Supply Connector**

This connector receives input from the power adapter. Plug the power connector cable from the power adapter into this connector.

### Power

The terminal requires 12 Volts DC input for battery charging; the power adapter on the power cable converts the voltage from the power source to 12 volts DC. Use only UL Listed power supply, which has been qualified by Honeywell with output rated 12VDC and 8.5 amps with the device. The operating temperature range is -10° to 50°C (14° to 122°F).

Honeywell recommends that you leave the ChargeBase connected to its power source at all times, so that it is always ready to use.

 $\Lambda$ 

We recommend use of Honeywell peripherals, power cables, and power adapters. Use of any non-Honeywell peripherals, cables, or power adapters may cause damage not covered by the warranty.

### Connecting Power to the ChargeBase

- 1. Plug the A/C power cord into the power adapter.
- 2. Plug the power connector cable into the power connector on the back panel of the ChargeBase.
- 3. Plug the A/C power cord into a standard wall outlet. The LED on the Power Adapter illuminates to indicate power.
- 4. All of the Power/Dock LEDs illuminate red to indicate the base has power. Terminal wells with properly docked Dolphins indicate power with a green LED.
- 5. The base is ready to begin charging terminals.

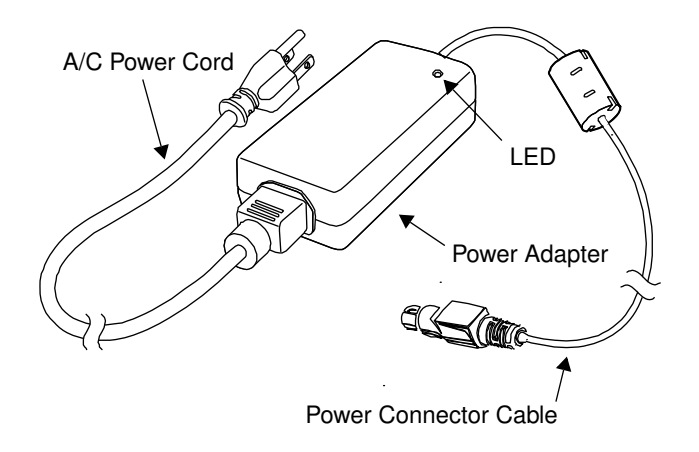

# Charging the Main Battery

The base provides power to the Dolphin terminals and allows charging of the main batteries in the terminals. The main battery of each terminal charges in 4 hours for the standard 3.7V battery or 6 hours for the extended 3.7V battery. The intelligent battery charging system incorporated into all Dolphin terminals prevents overcharging, which means that Dolphin terminals may be seated in the base indefinitely without damage to the terminals, battery packs, or the base.

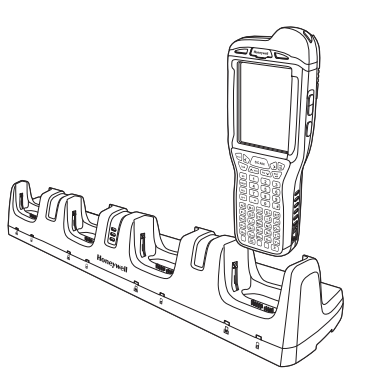

## To Power a Terminal and Charge its Main Battery

- 1. Install the main battery pack in the terminal; see Install the Main Battery Pack on page 2-1.
- 2. Verify the base has power. If the Power/Dock LEDs are not illuminated, see Connecting Power to the ChargeBase on page 15-3.
- 3. Slide the Dolphin terminal into one of the four terminal wells. The the Power/Dock LED for the well changes to green. Charging begins immediately if required by the Dolphin terminal.

*Ensure all components are dry prior to mating terminals/batteries with peripheral devices. Mating wet components may cause damage not covered by the warranty.* 

We recommend use of Honeywell Li-Ion or Li-poly battery packs. Use of any non-Honeywell battery may result in damage not covered by the warranty.

# Mounting the ChargeBase

This base should be mounted to a dry, stable surface. When choosing a location, always bear in mind that:

- The mounting location must allow users easy access to the power connector.
- The base should be oriented so that users can easily see the LEDs.

### **Bottom Panel**

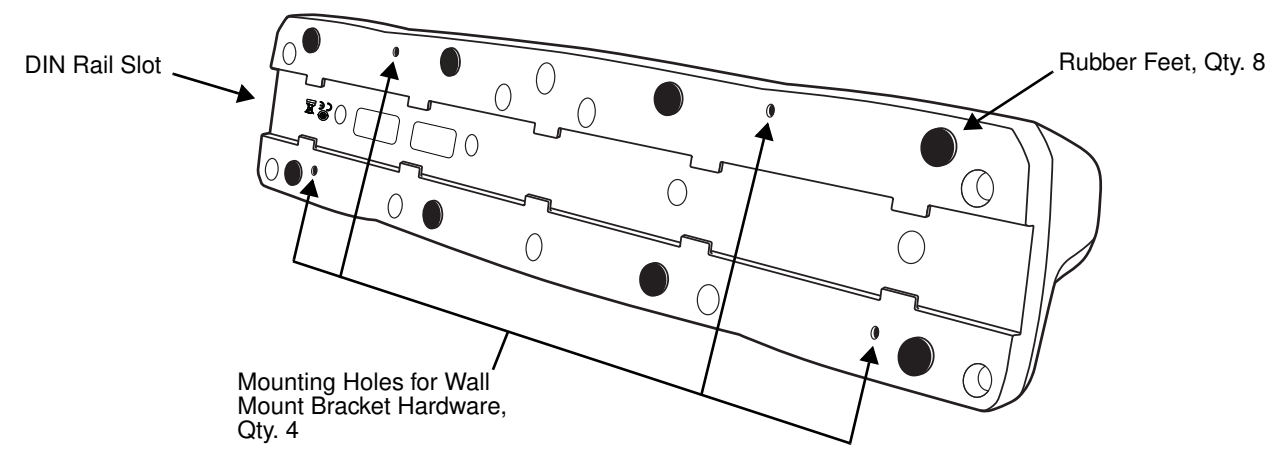

# Desk Mounting

The DIN Rail (7.5 X 35 mm) slot on the bottom panel enables secure mounting on a horizontal surface.

### Hardware Required

- 3/16 in. dia x 5/8 in. long pan head screw
- 1/2 in. OD x 7/32 in. ID x 3/64 in. thick washer
- 3/16 in. dia nut

### Installing the DIN Rail

1. Slide the DIN Rail into the DIN Rail slot on the bottom panel of the base.

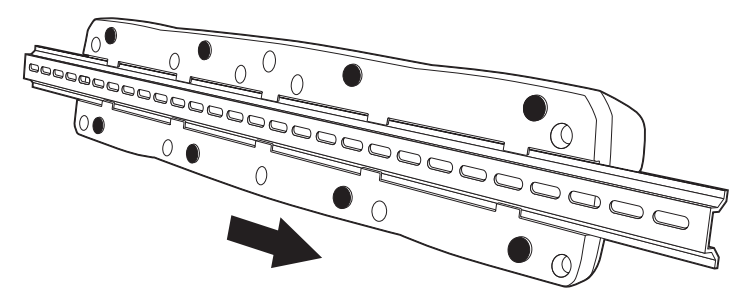

- 2. Turn the base and DIN Rail right side up.
- 3. Then, using the appropriate hardware, secure the DIN Rail to a stable, flat horizontal surface.

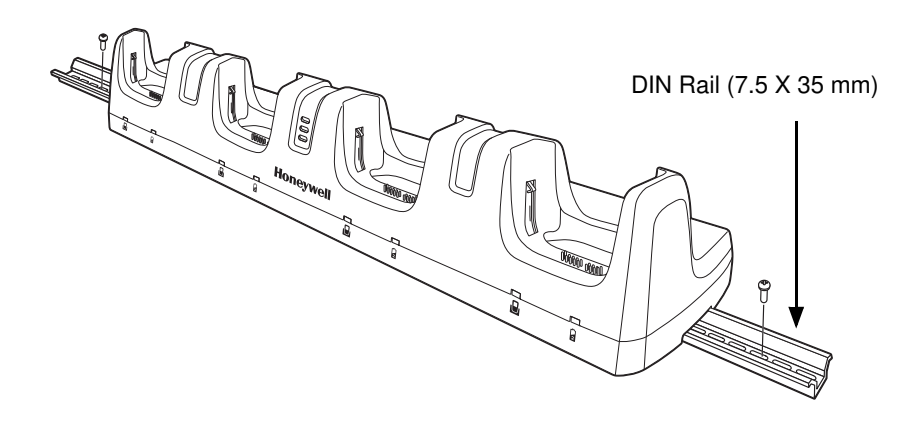

### Wall Mounting

The optional wall mount bracket enables secure mounting of the base on a vertical surface. The wall mount bracket can be used in conjunction with the DIN rail but does not require the DIN Rail for use.

#### Hardware (Provided)

- M3 x 9 mm self-tapping screws, #2 Phillips, Qty. 4
- 3/8 in. x 4 in. round head toggle bolt, 2-5/8 in. usable length, Qty. 4
- 3/8 in. x 2 1/2 in. length Hex Head Lag Screw, Qty. 4

#### **Tools Required**

- Drill
- 7/8 in. Drill Bit (for hollow wall installations) or 1/4 in. Drill Bit (for wood stud installation)
- Phillips Screw Driver

#### **Hollow Wall Installation**

1. Drill four pilot holes in the wall using a 7/8 in. drill bit.

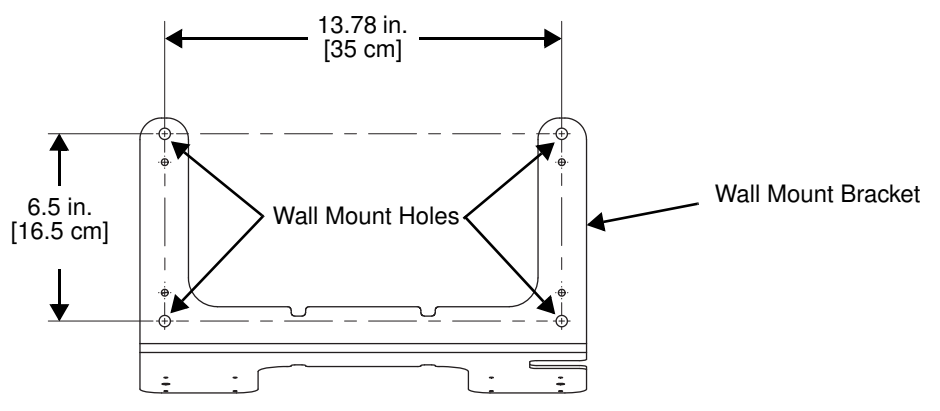

- 2. Slide the bolt through the wall bracket, and thread the toggle nut onto the bolt.
- 3. Press the ends of the toggle nut together, and insert the bolt/nut into the pilot hole until the nut clears inside wall surface. The toggle nut should spring open preventing the screw from being removed.
- 4. Repeat steps 2 and 3 for each of the remaining mounting holes.
- 5. Tighten all four bolts to secure the bracket to the wall.
- 6. Once the bracket is installed, secure the base to the wall bracket, see Securing the Base to the Wall Bracket for detailed instructions.

#### Wood Stud Installation

- 1. Drill four pilot holes in the wall/wood stud using the 1/4 in. drill bit.
- 2. Secure the bracket to the wall using the four Hex Head Lag Screws provided.
- 3. Once the bracket is installed, secure the base to the wall bracket, see Securing the Base to the Wall Bracket for detailed instructions.

#### Securing the Base to the Wall Bracket

You can secure the base to the wall bracket by using the self tapping screws provided or you can use the optional DIN Rail.

To secure the base using the self tapping screws:

- 1. Position the base on the wall bracket, as shown.
- Secure the base to the bracket using the four M3 x 9 mm self-tapping screws.

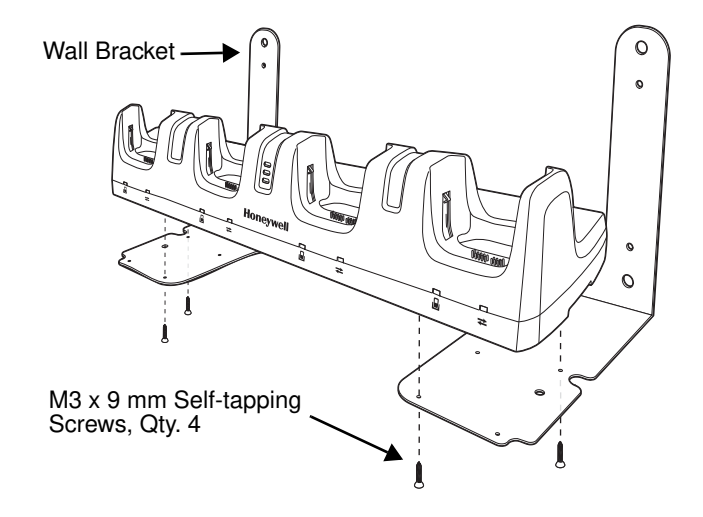

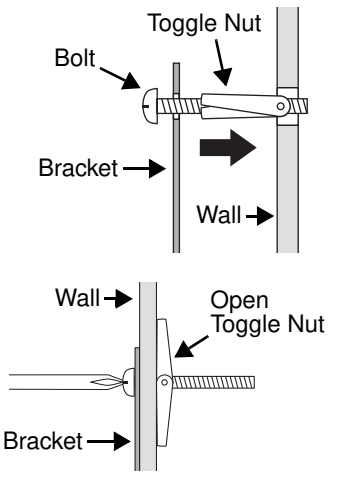

To secure the base using the optional DIN Rail:

#### Hardware Required

- DIN Rail, Qty. 1
- 3/16 in. dia x 5/8 in. long pan head screw, Qty. 2
- 1/2 in. OD x 7/32 in. ID x 3/64 in. thick washer, Qty. 2
- 3/16 in. dia nut, Qty. 2
- 1. Position the DIN Rail on the wall bracket, as shown below.
- 2. Slide the screw through the slot on the DIN Rail and the mounting hole in the bracket.
- 3. Slide the washer onto the screw and tighten the nut to secure the assembly.

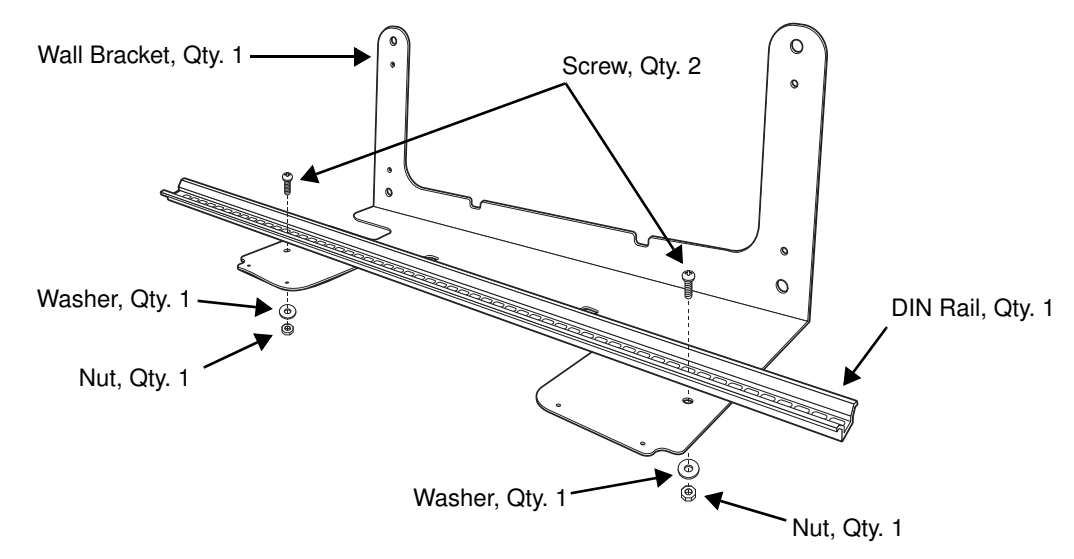

- 4. Remove the rubber feet on the bottom of the ChargeBase.
- 5. Slide the base onto the DIN Rail using the slot on the bottom of the base.

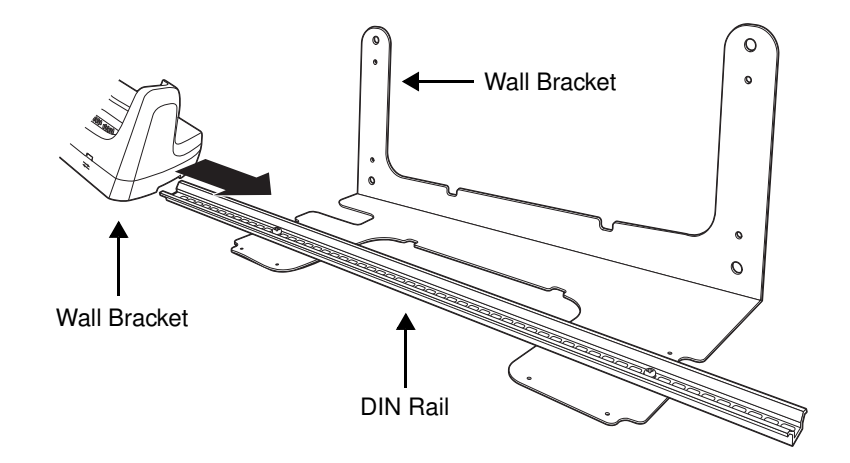

# Channel Bracket Installation (Pre-existing Hardware Installations)

When choosing a location and installing the optional channel bracket:

- Do not exceed 150 lbs. maximum load on the channel bracket.
- Leave a minimum of 16 in. (40.64 cm) of horizontal space between the hardware used to attach the channel bracket to the wall.
- An electrical outlet must be easily accessible.
- The mounting location should be dry, stable, easily accessible, and well lighted.

#### **Tools Required**

- Drill
- 7/8 in. Drill Bit (for hollow wall installations) or 1/4 in. Drill Bit (for wood stud installations)
- #2 Phillips Screw Driver
- Medium Flat Head Screw Driver
- 9/16 in.Socket Wrench

#### **Hardware Required**

- 3/8 in.-16 spring nut, for 13/16 in. deep strut, Qty. 4 per wall bracket
- 3/8 in. flat washer, Qty. 4 per wall bracket
- 3/8 in.-16 x 1.00 in., cap screw, grade 5, Qty. 4 per wall bracket
- Hollow Wall Installations: 3/8 in. x 4 in. round head toggle bolt, 2-5/8 in. usable length, Qty. 4 3/8 in. flat washer, Qty. 4
- Wood Stud Installations: 3/8 in. x 2 1/2 in. length hex head lag screw, Qty. 4 3/8 in. fat washer, Qty. 4

#### Installation

1. Slide the spring nuts into the channel of the bracket and position them to line up with the mounting holes on the wall bracket.

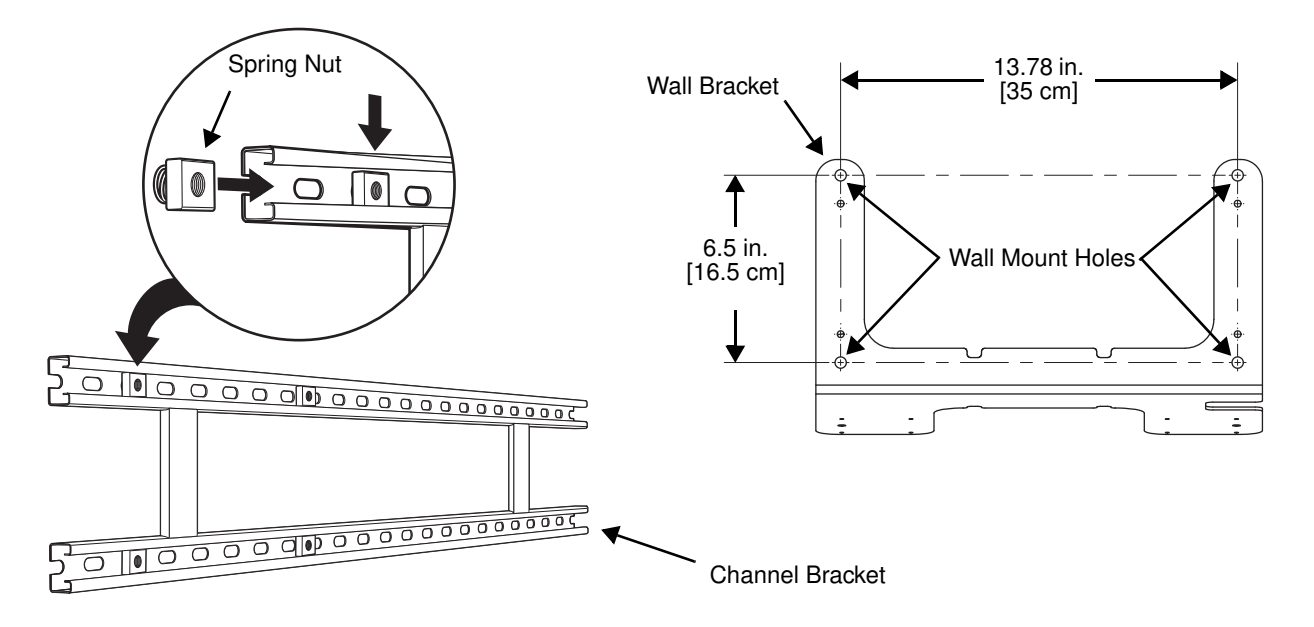

2. Attach the channel bracket to a dry, stable surface using the hardware listed on page 15-8 for the appropriate mounting surface.

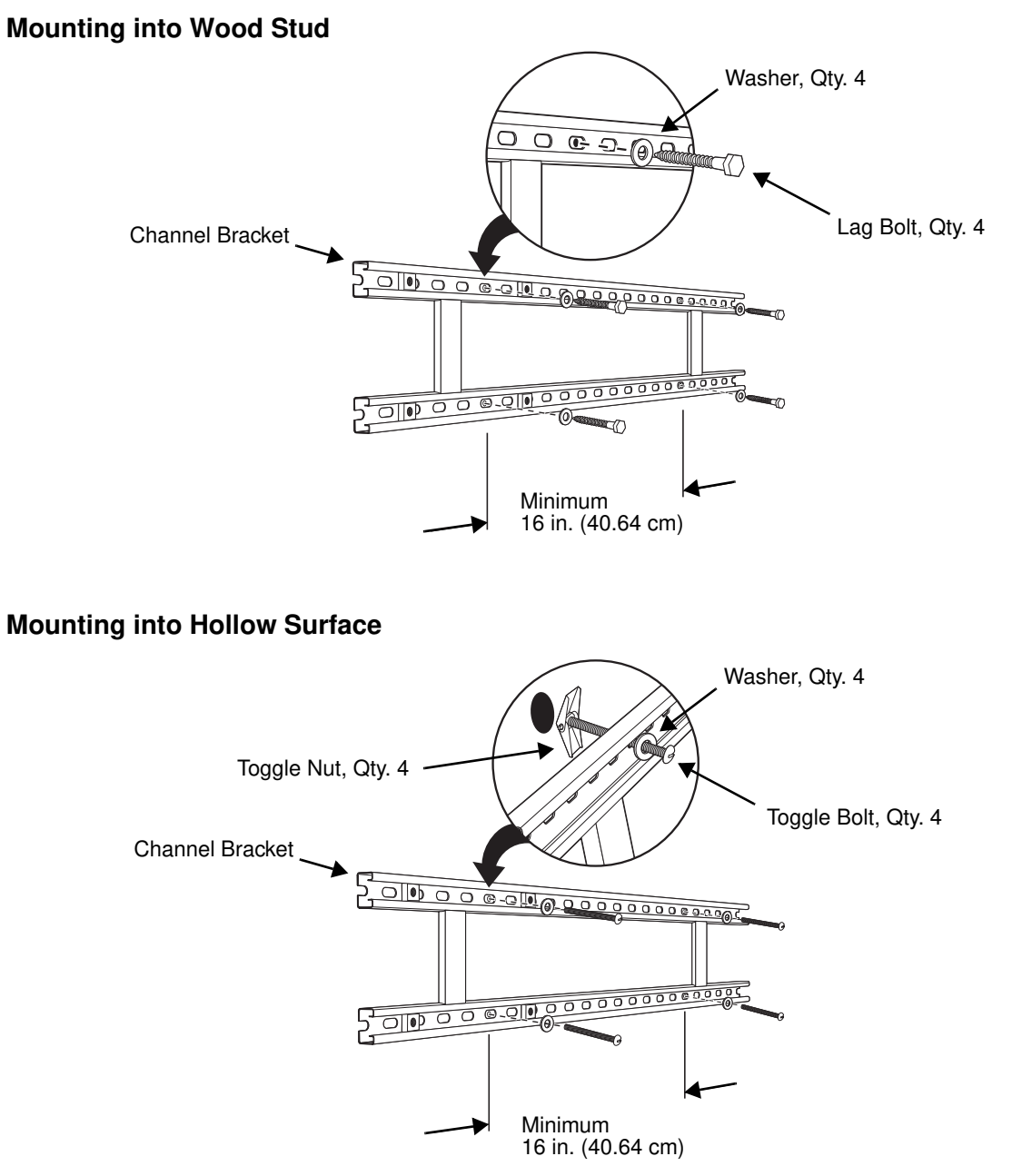

- 3. Align the mounting holes on the wall bracket with the spring nuts installed in the channel bracket. Secure the wall bracket in place using the cap screws listed on page 15-8.
- 4. See Securing the Base to the Wall Bracket (page 15-6) for detailed instructions on securing the ChargeBase to the wall bracket.

# Removing Power to the ChargeBase

 $\hat{}$ 

Attempting to remove the cable without disengaging the lock may result in damage to the base and power cable not covered by the warranty.

1. Gently slide back the outer shell of the connector to disengage cable lock.

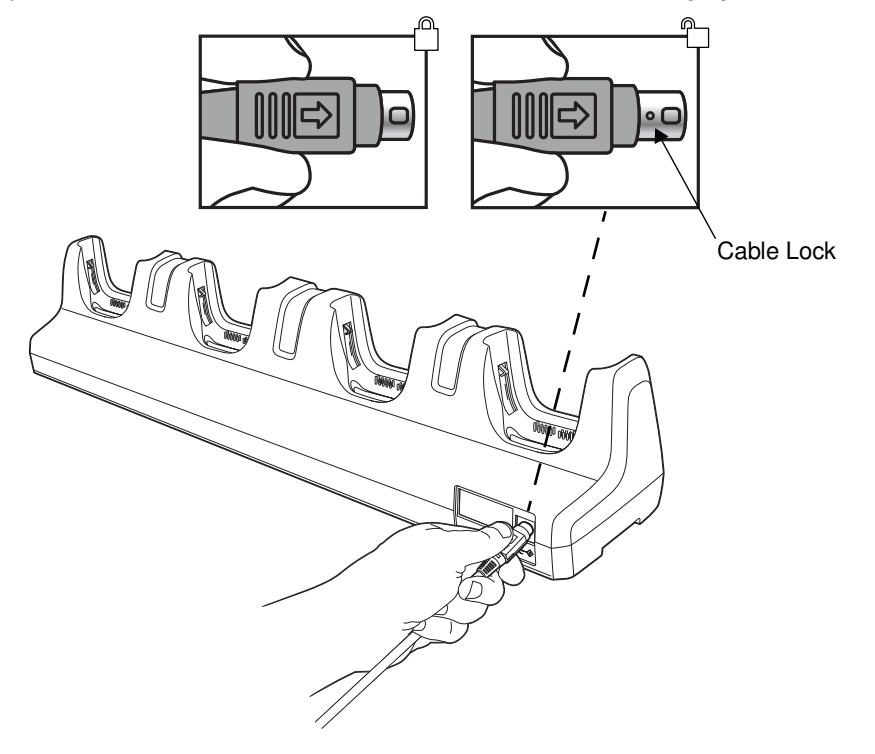

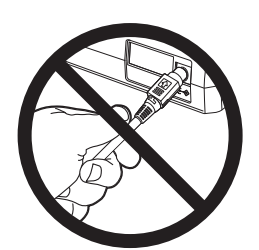

Do not pull on the power connector cable or strain relief.

2. Remove the cable from the power jack.

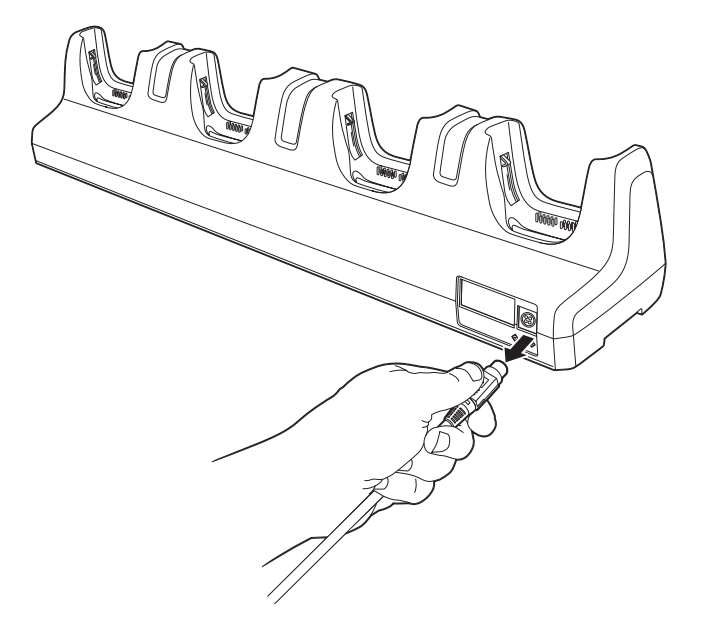

# Dolphin 99EX Net Base Device (Model 99EX-NB)

# Overview

The Net Base enables up to four Dolphin 99EX or 99GX mobile computers to communicate with a host device over an Ethernet network. In addition, the Net Base provides a second RJ45 Ethernet port for connection to an additional device such as a printer, workstation, eBase, or another Net Base.

The 99EX-NB charger is designed for use with battery pack models 99EX-BTSC (standard Li-poly 3.7 V, 11.3 watt hour) and 99EX-BTEC (extended Li-ion 3.7 V, 18.5 watt hour) manufactured by Honeywell International Inc. and with Dolphin 99EX and 99GX model terminals.

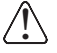

The Net Base is not designed for use in hazardous locations.

We recommend use of Honeywell peripherals, power cables, and power adapters. Use of any non-Honeywell peripherals, cables, or power adapters may cause damage not covered by the warranty.

# Unpacking the Net Base

Open the shipping box and inspect the package to see that the following standard items are included:

- One Dolphin Net Base Ethernet cradle, model 99EX-NB
- One power supply (see Power on page 16-4)
- One power cord

You will also need to provide a standard CAT-5 Ethernet network cable. These items are needed to set up and operate the Net Base. If any items are missing or anything appears to be damaged, contact your Customer Account Representative.

Keep the original packaging in case you need to return the Net Base for service or to store the Net Base while not in use.

### Charge Time

The base supplies power to the intelligent battery charging system in all Dolphin terminals, which senses when a full charge has been achieved and switches to a trickle charge to maintain the full charge.

As battery packs charge, the charging circuitry follows the two-step charging process (CC-CV) that is recommended for Li-ion or Li-poly batteries. The process monitors changes in temperature, current, and voltage. The main battery of each terminal charges in 4 hours for the standard 3.7V battery or 6 hours for the extended 3.7V battery.

### **Convenient Storage**

Intelligent battery charging makes this base a safe and convenient storage receptacle for your Dolphin terminal.

# Capacity

The base can hold up to 4 Dolphin terminals. Each charging well charges each terminal independently of the other wells.

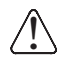

We recommend use of Honeywell Li-ion or Li-poly battery packs. Use of any non-Honeywell battery may result in damage not covered by the warranty.

# Parts and Functions

Front Panel

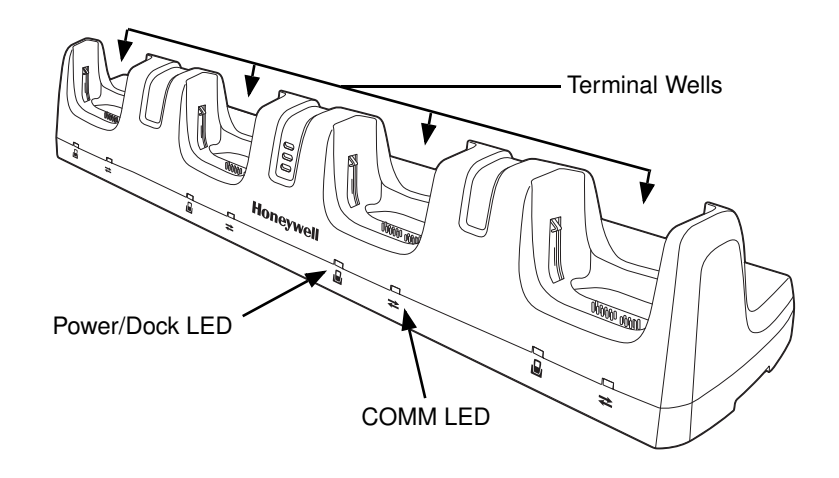

#### **Terminal Wells**

The Net Base contains four terminal wells. Each well has its own dedicated Power/Dock LED and COMM LED indicator.

Place the Dolphin terminal in any one of the four wells to communicate with a host device, power the terminal, and charge the installed battery pack. The Net Base completely charges the main battery in a Dolphin terminal in 4 hours for the standard 3.7V battery or 6 hours for the extended 3.7 battery.

#### Power/DOCK LED

Indicates if power is supplied to the Net Base and if a terminal is docked properly in the terminal well. Each terminal well has its own dedicated Dock LED.

| I his color | means                                                                   |
|-------------|-------------------------------------------------------------------------|
| Red         | The Net Base has power but no terminal is docked.                       |
| Green       | The Net Base has power and the terminal is properly seated in the base. |

#### COMM LED ₹

The COMM LED indicates the status of connection and data transfer between the Dolphin terminal and the Net Base. Each terminal well has its own dedicated COMM LED.

When the Dolphin terminal is docked:

| This color | and status | means                                                                            |
|------------|------------|----------------------------------------------------------------------------------|
| Green      | Solid      | A connection has been established between the Dolphin terminal and the Net Base. |
| Green      | Flashing   | Data transfer in progress.                                                       |

Note: The COMM LED does not necessarily indicate the Net Base and terminal are connected to a valid Ethernet link. For more information, see RJ45 Ethernet Ports on page 16-3.

**Back Panel** 

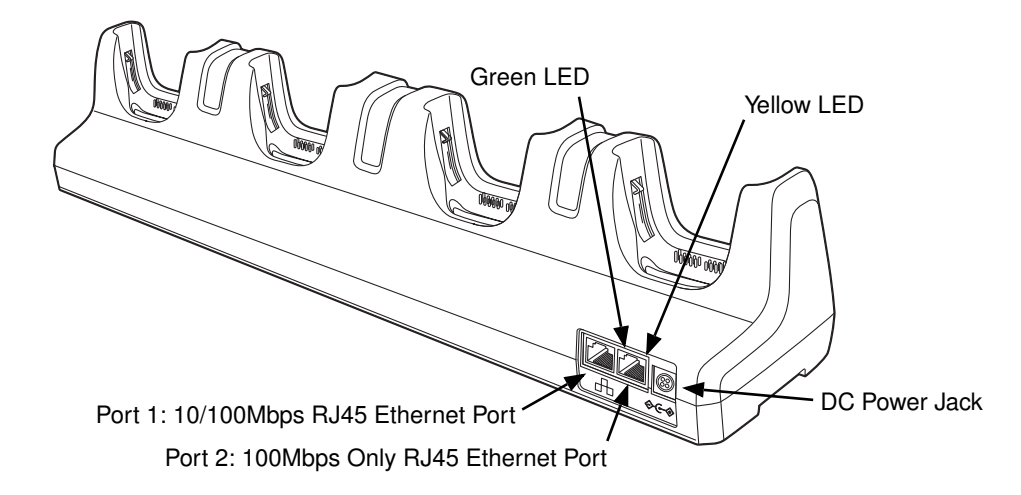

#### **DC Power Jack**

Use the power cable from Honeywell that comes with the Net Base to supply power to this power jack. For more information, see Power on page 16-4.

#### **RJ45 Ethernet Ports**

The Net Base contains two RJ45 Ethernet ports. You can connect the Net Base to an Ethernetcompliant device to facilitate Ethernet communication to and from the terminal by plugging a standard CAT-5 Ethernet cable into one of the two Ethernet ports provided. The second RJ45 Ethernet port can be used for connection to an additional device such as a printer, workstation, eBase, or another Net Base.

- Note: The Net Base does not use a Spanning Tree Protocol (STP). When both RJ45 Ethernet ports are used, do not connect both Net Base interfaces to the same layer 2 LAN.
- Note: Ethernet Port 2 only supports 100Mbps Ethernet connections. Plugging in a 10Mbps connection into Port 2 may cause other ports to stop working. For 10Mbps connections use Ethernet Port 1.

Each Ethernet port has a dedicated green and yellow status LED.

| This color | and status | means                                                                    |
|------------|------------|--------------------------------------------------------------------------|
| Green      | Flashing   | Data transfer is in progress.                                            |
|            | Solid      | A connection has been established between the Net Base and the Ethernet. |
| Yellow     | Solid      | Ethernet is connected at 100T.                                           |
|            | Off        | Ethernet is connected at 10T.                                            |

Note: The terminal and Ethernet link must be set up properly to allow the terminal to communicate to other devices and/or the Internet. For more information, see Connecting the Dolphin Terminal to the Net Base on page 16-5.

# **Bottom Panel**

For details on how to mount the Net Base, see Mounting the Net Base on page 16-6.

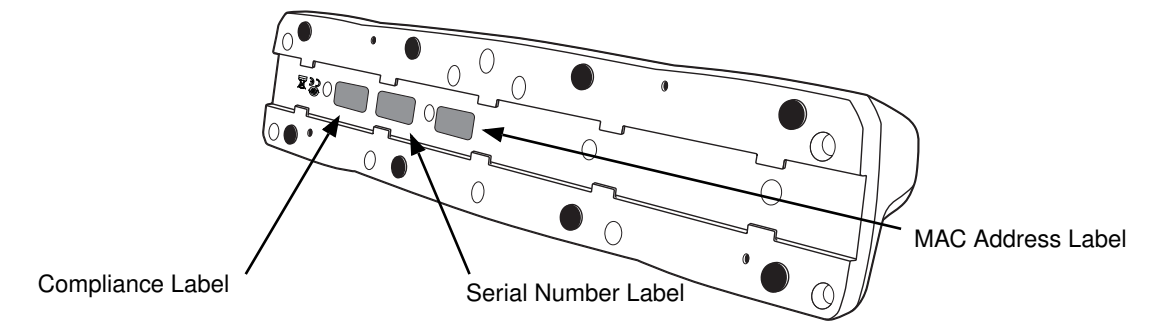

# Power

The terminal requires 12 Volts DC input for communications and battery charging; the power adapter on the power cable converts the voltage from the power source to 12 volts DC. Use only UL Listed power supply, which has been qualified by Honeywell with output rated at 12VDC and 8.5 amps with the device. The operating temperature range is -10° to 50°C (14° to 122°F).

Honeywell recommends that you leave the Net Base connected to its power source at all times, so that it is always ready to use.

We recommend use of Honeywell peripherals, power cables, and power adapters. Use of any non-Honeywell peripherals, cables, or power adapters may cause damage not covered by the warranty.

### Connecting Power to the Net Base

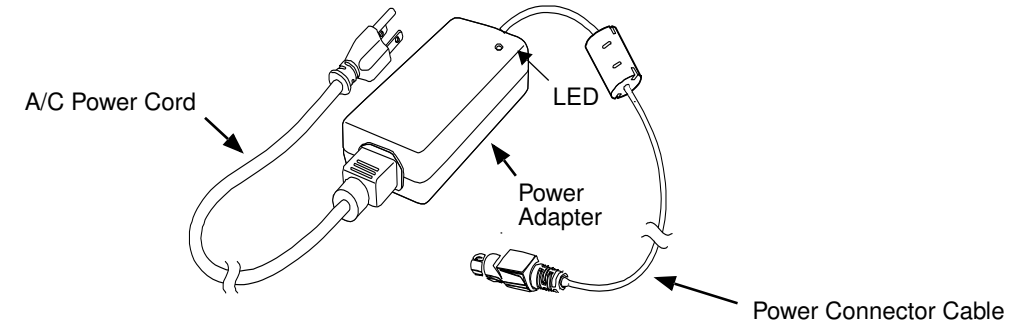

- 1. Plug the A/C power cord into the power adapter.
- 2. Plug the power connector cable into the power connector on the back of the Net Base.
- 3. Plug the A/C power cord into a standard wall outlet. The LED on the Power Adapter illuminates to indicate power.
- 4. All four Power/Dock LEDs illuminate solid red to indicate the base has power. Terminal wells with properly docked Dolphins indicate power with a green LED.
- 5. The base is ready to begin charging terminals.

# Charging the Main Battery

The base provides power to the Dolphin terminals and allows the charging of the main batteries in the terminals. The main battery of each terminal charges in 4 hours for the standard 3.7V battery or 6 hours for the extended 3.7V battery. The intelligent battery charging system incorporated into all Dolphin terminals prevents overcharging, which means that Dolphin terminals may be stored in the base indefinitely without damage to the terminals, battery packs, or the base.

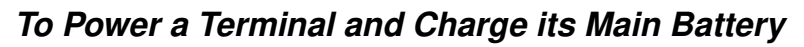

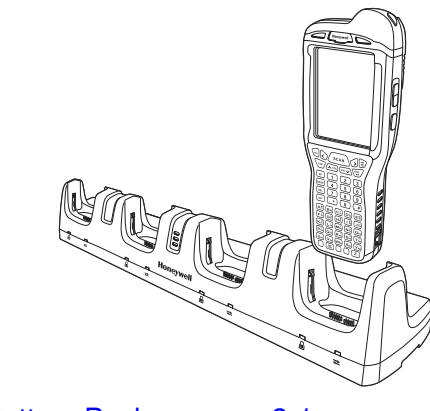

- 1. Install the main battery pack in the terminal; see Install the Main Battery Pack on page 2-1.
- 2. Verify the base has power. If the Power/Dock LEDs are not illuminated, see Connecting Power to the Net Base on page 16-4.
- 3. Slide the Dolphin terminal into one of the four terminal wells. The the Power/Dock LED for the well changes to green. Charging begins immediately if required by the Dolphin terminal.

*Ensure all components are dry prior to mating terminals/batteries with peripheral devices. Mating wet components may cause damage not covered by the warranty.* 

We recommend use of Honeywell Li-Ion or Li-poly battery packs. Use of any non-Honeywell battery may result in damage not covered by the warranty.

# Communication

### Software Requirements

Before you connect the Dolphin terminal to the Net Base, make sure you have the most current software

installed. To check the terminal's system information, tap 0 > **Power Tools** > **SysInfo**.

- The Kernel version must be 26.01 or later in terminals running Windows Embedded Handheld 6.5 Classic.
- In terminals running Windows Embedded Handheld 6.5 Professional, the kernel version must be 25.01 or later.

### Applications on the Dolphin Terminal

Applications running on the Dolphin terminal when it is connected to the Net Base should be designed specifically for a partially connected network. For more details, please refer to the *Best Practices for Partially Connected Networks* document available at www.honeywellaidc.com.

# Connecting the Dolphin Terminal to the Net Base

By default, the Dolphin terminal is configured to obtain IP addresses automatically using a DHCP server. This means that in most cases, you would simply plug-and-play the unit.

- 1. Verify the base has power. If the Power/Dock LEDs are not illuminated, see Connecting Power to the Net Base on page 16-4.
- 2. Plug the CAT-5 Ethernet cable into one of the RJ45 connectors on the back of the Net Base.

- 3. Plug the Ethernet cable into the network.
- 4. Insert the Dolphin into one of the terminal wells. The DOCK LED for the well changes from red to green and the connection icon on the Dolphin's title bar changes from 😴 to 📰.
- 5. By default, the DHCP server assigns a unique IP address to each of the Dolphin terminals docked in the Net Base. This IP address can be used by any application on the Dolphin terminal.
- Note: Instead of using the default for DHCP assigned IP addresses, the Dolphin terminal can use a statically assigned IP address. See standard Microsoft Windows Mobile documentation for how to assign a static IP address to a network adapter. In this case, set a static IP address for the adapter named "SMC95001 USB2.0 FAST Ethernet Drive".

### Displaying the Net Base Terminal Well and Dolphin IP Address

Once the Dolphin terminal establishes communication, it uses the unique IP address assigned to the terminal well it is docked in on the Net Base. If four Dolphin terminals are successfully connected, then four different IP addresses are assigned to the adapter associated with the Dolphin terminal.

- 1. Tap 🕑 > Power Tools > Network Utilities > IPConfig.
- 2. Change the Adapter to SMC95001.
- 3. On the Input tab, tap the **Display full configuration** button.
- 4. The Dolphin terminal retrieves and displays the IP configuration for the entire Dolphin terminal and the Net Base terminal well where the Dolphin is docked.
- 5. Locate the **IpAddress** field in the IP configuration list.

# Mounting the Net Base

Set the Net Base on a dry, stable surface, such as a desktop or workbench near an electrical outlet. Be sure to provide enough workspace with good lighting for the user to view and operate the Dolphin terminal while it is in the Net Base. When choosing a location, bear in mind that the mounting location must allow users easy access to the terminal wells, the Ethernet ports, and the power jack.

### **Bottom Panel**

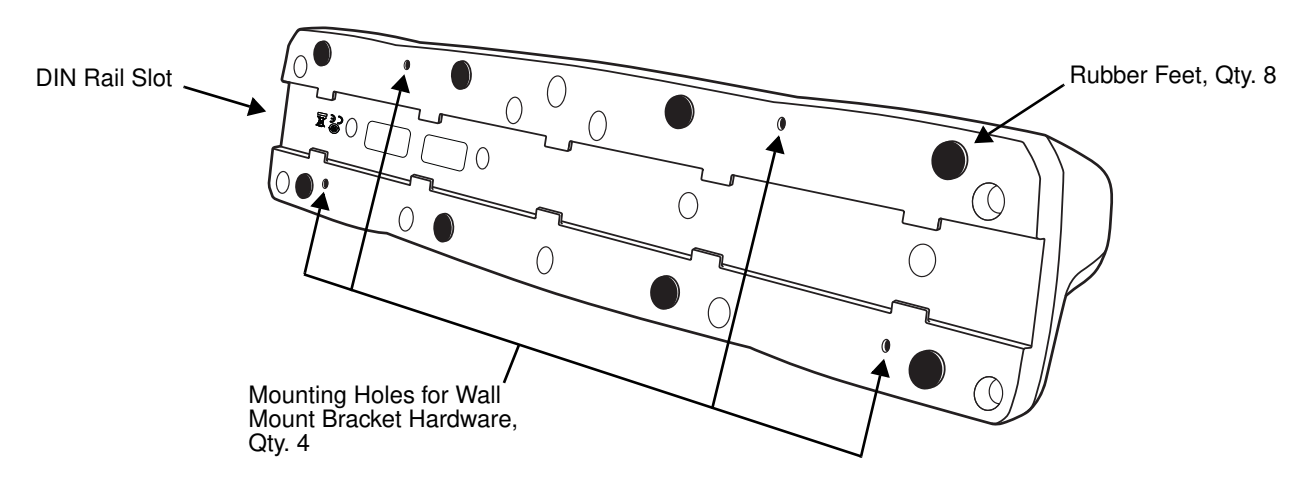

# Desk Mounting

The DIN Rail (7.5 X 35 mm) slot on the bottom panel enables secure mounting on a horizontal surface.

#### Hardware Required

- 3/16 in. dia x 5/8 in. long pan head screw
- 1/2 in. OD x 7/32 in. ID x 3/64 in. thick washer
- 3/16 in. dia nut

#### Installing the DIN Rail

1. Slide the DIN Rail into the DIN Rail slot on the bottom panel of the base.

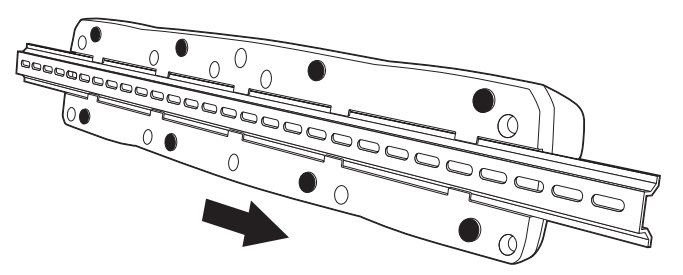

- 2. Turn the base and DIN Rail right side up.
- 3. Then, using the appropriate hardware, secure the DIN Rail to a stable, flat horizontal surface.

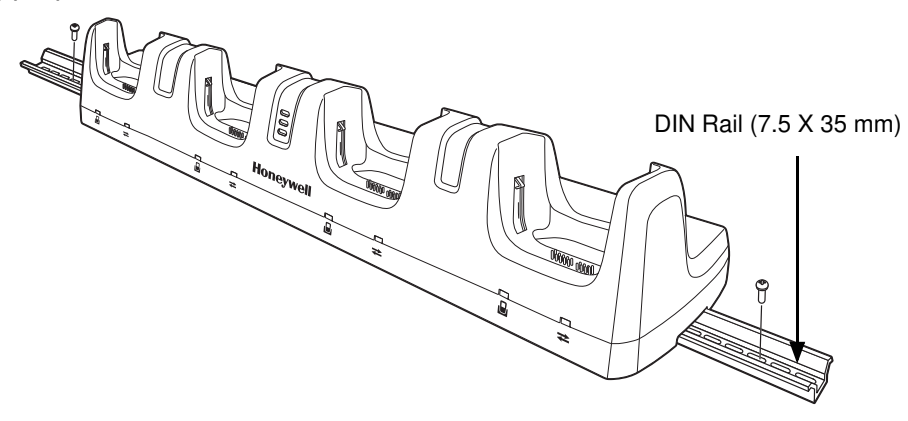

### Wall Mounting

The optional wall mount bracket enables secure mounting of the base on a vertical surface. The wall mount bracket can be used in conjunction with the DIN rail but does not require the DIN Rail for use.

#### Hardware (Provided)

- M3 x 9 mm self-tapping screws, #2 Phillips, Qty. 4
- 3/8 in. x 4 in. round head toggle bolt, 2-5/8 in. usable length, Qty. 4
- 3/8 in. x 2 1/2 in. length Hex Head Lag Screw, Qty. 4

#### **Tools Required**

- Drill
- 7/8 in. Drill Bit (for hollow wall installations) or 1/4 in. Drill Bit (for wood stud installation)
- Phillips Screw Driver

#### **Hollow Wall Installation**

1. Drill four pilot holes in the wall using a 7/8 in. drill bit.

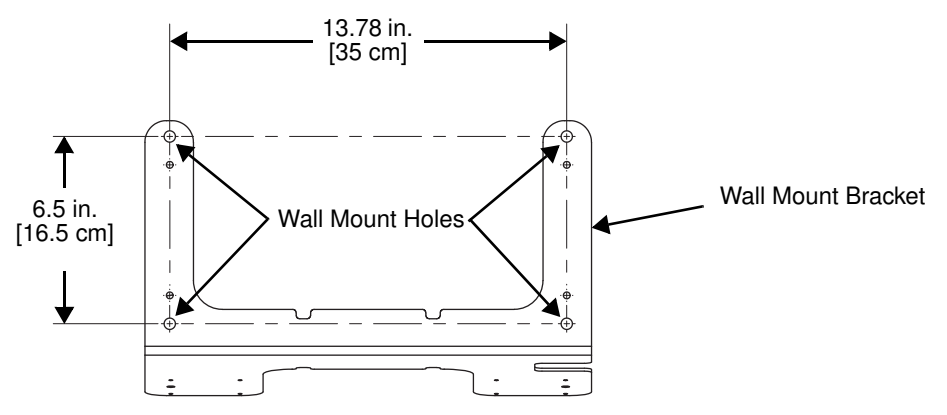

- 2. Slide the bolt through the wall bracket, and thread the toggle nut onto the bolt.
- 3. Press the ends of the toggle nut together, and insert the bolt/nut into the pilot hole until the nut clears inside wall surface. The toggle nut should spring open preventing the screw from being removed.
- 4. Repeat steps 2 and 3 for each of the remaining mounting holes.
- 5. Tighten all four bolts to secure the bracket to the wall.
- 6. Once the bracket is installed, secure the base to the wall bracket, see Securing the Base to the Wall Bracket for detailed instructions.

#### Wood Stud Installation

- 1. Drill four pilot holes in the wall/wood stud using the 1/4 in. drill bit.
- 2. Secure the bracket to the wall using the four Hex Head Lag Screws provided.
- 3. Once the bracket is installed, secure the base to the wall bracket, Securing the Base to the Wall Bracket for detailed instructions.

#### Securing the Base to the Wall Bracket

You can secure the base to the wall bracket by using the self tapping screws provided or you can use the optional DIN Rail.

To secure the base using the self tapping screws:

- 1. Position the base on the wall bracket, as shown.
- 2. Secure the base to the bracket using the four M3 x 9 mm self-tapping screws provided.

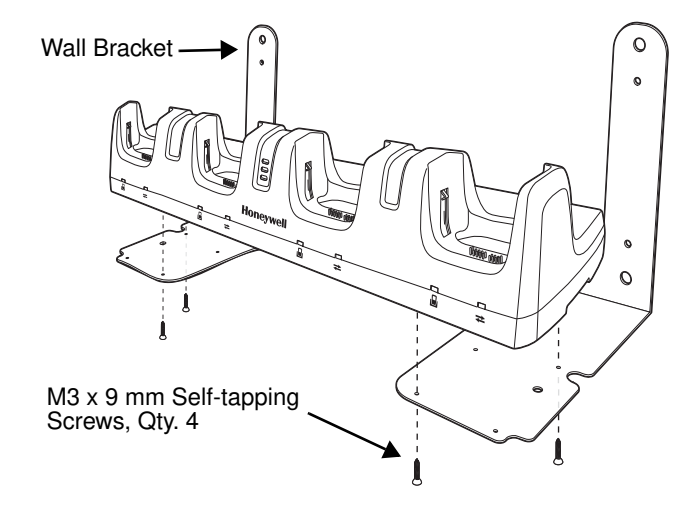

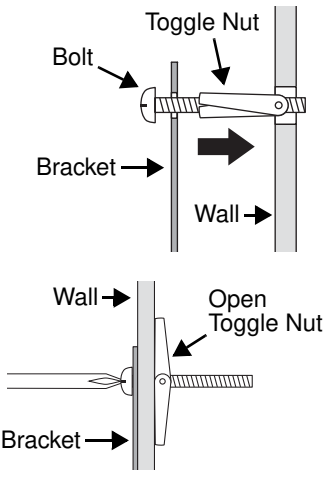

To secure the base using the optional DIN Rail:

#### Hardware Required

- DIN Rail, Qty. 1
- 3/16 in. dia x 5/8 in. long pan head screw, Qty. 2
- 1/2 in. OD x 7/32 in. ID x 3/64 in. thick washer, Qty. 2
- 3/16 in. dia nut, Qty. 2
- 1. Position the DIN Rail on the wall bracket, as shown below.
- 2. Slide the screw through the slot on the DIN Rail and the mounting hole in the bracket.
- 3. Slide the washer onto the screw and tighten the nut to secure the assembly.

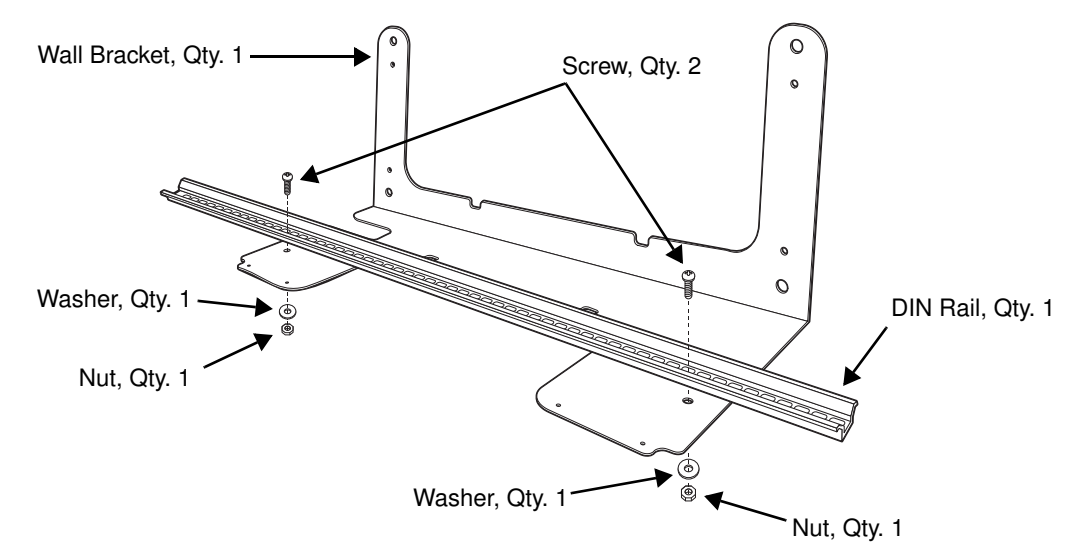

- 4. Remove the rubber feet on the bottom of the Net Base.
- 5. Slide the base onto the DIN Rail using the slot on the bottom of the base.

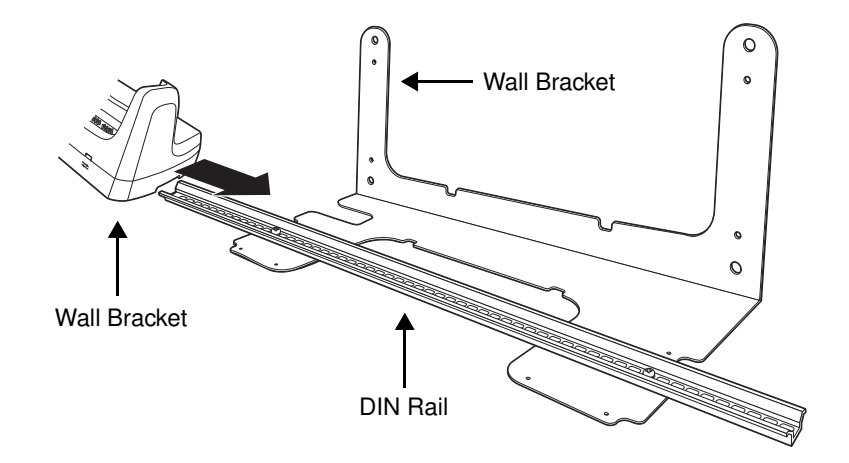

# Channel Bracket Installation (Pre-existing Hardware Installations)

When choosing a location and installing the optional channel bracket:

- Do not exceed 150 lbs. maximum load on the channel bracket.
- Leave a minimum of 16 in. (40.64 cm) of horizontal space between the hardware used to attach the channel bracket to the wall.
- An electrical outlet must be easily accessible.
- The mounting location should be dry, stable, easily accessible, and well lighted.

#### **Tools Required**

- Drill
- 7/8 in. Drill Bit (for hollow wall installations) or 1/4 in. Drill Bit (for wood stud installations)
- #2 Phillips Screw Driver
- Medium Flat Head Screw Driver
- 9/16 in.Socket Wrench

#### **Hardware Required**

- 3/8 in.-16 spring nut, for 13/16 in. deep strut, Qty. 4 per wall bracket
- 3/8 in. flat washer, Qty. 4 per wall bracket
- 3/8 in.-16 x 1.00 in., cap screw, grade 5, Qty. 4 per wall bracket
- Hollow Wall Installations: 3/8 in. x 4 in. round head toggle bolt, 2-5/8 in. usable length, Qty. 4 3/8 in. flat washer, Qty. 4
- Wood Stud Installations: 3/8 in. x 2 1/2 in. length hex head lag screw, Qty. 4 3/8 in. fat washer, Qty. 4

#### Installation

1. Slide the spring nuts into the channel of the bracket and position them to line up with the mounting holes on the wall bracket.

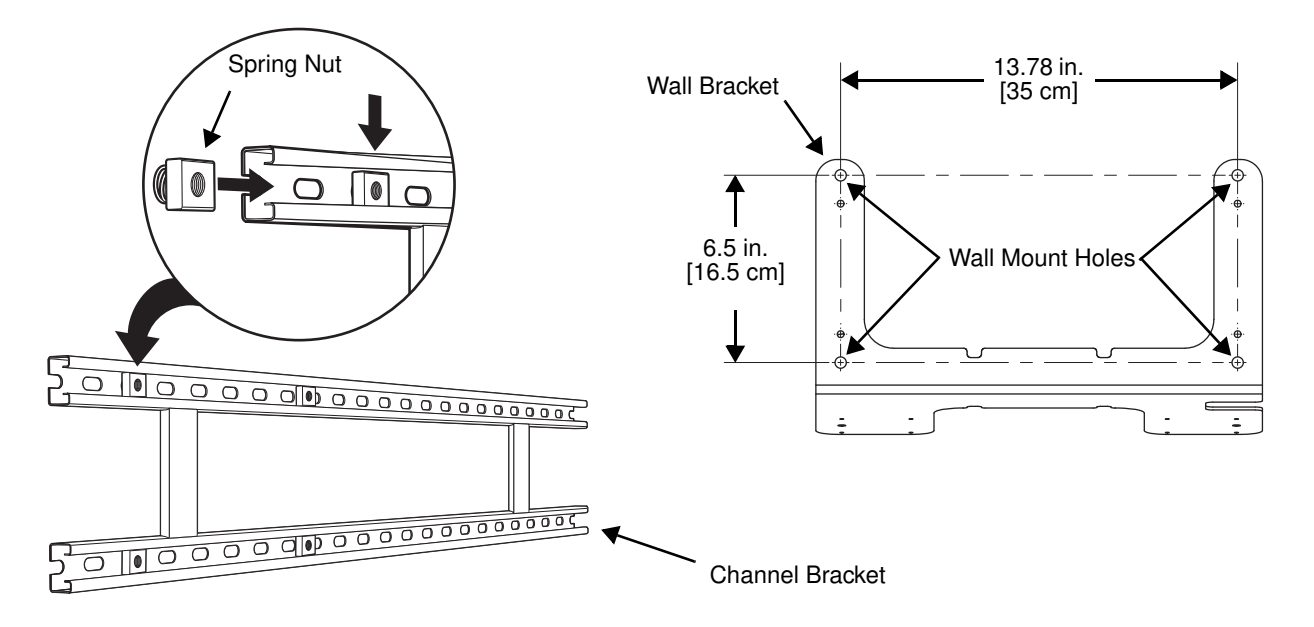

2. Attach the channel bracket to a dry, stable surface using the hardware listed on page 16-10 for the appropriate mounting surface.

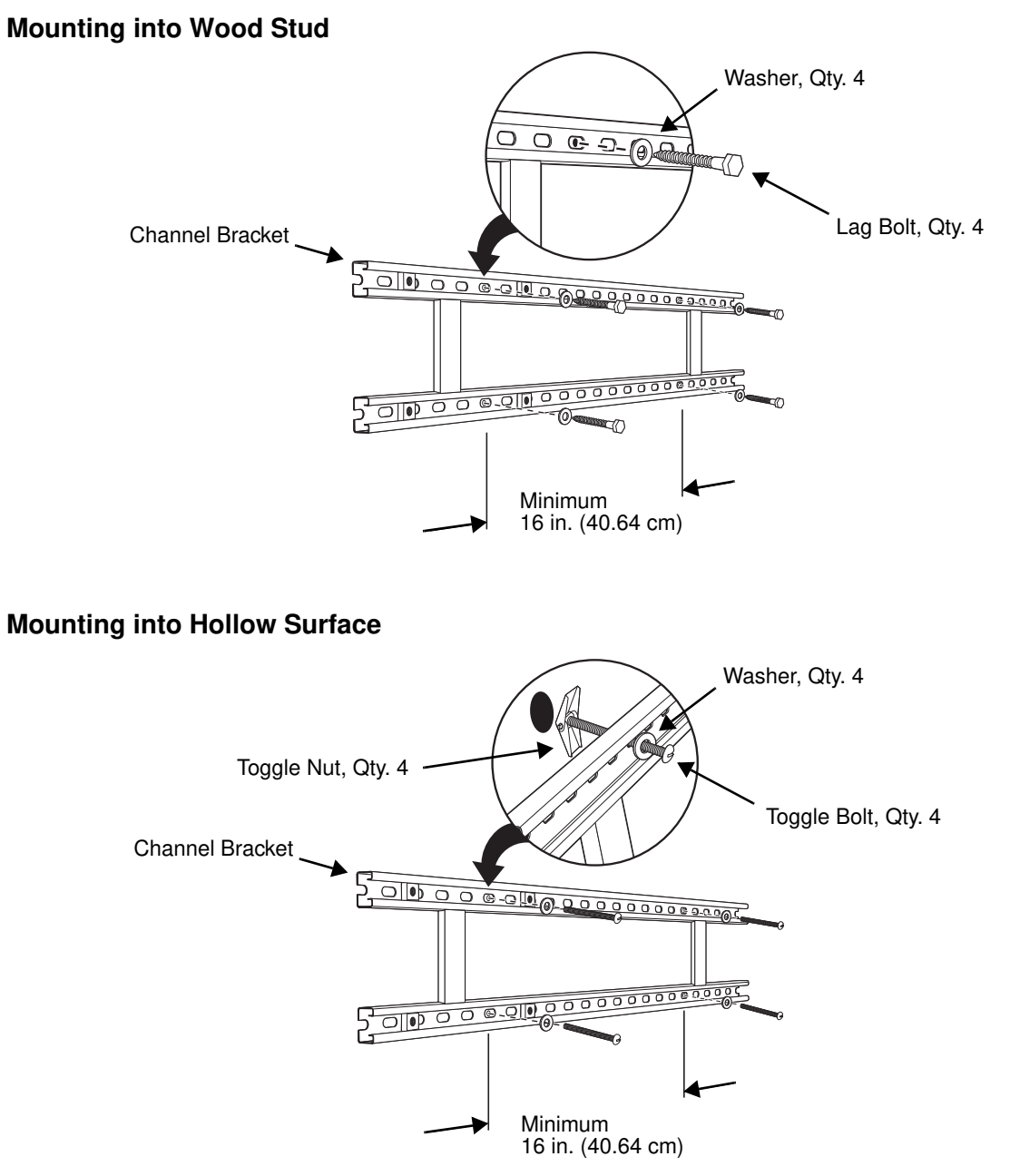

- 3. Align the mounting holes on the wall bracket with the spring nuts installed in the channel bracket. Secure the wall bracket in place using the cap screws listed on page 16-10.
- 4. See Securing the Base to the Wall Bracket (page 16-8) for detailed instructions on securing the Net Base to the wall bracket.

# Removing Power to the Net Base

 $\triangle$ 

Attempting to remove the cable without disengaging the lock may result in damage to the base and power cable not covered by the warranty.

1. Gently slide back the outer shell of the connector to disengage cable lock.

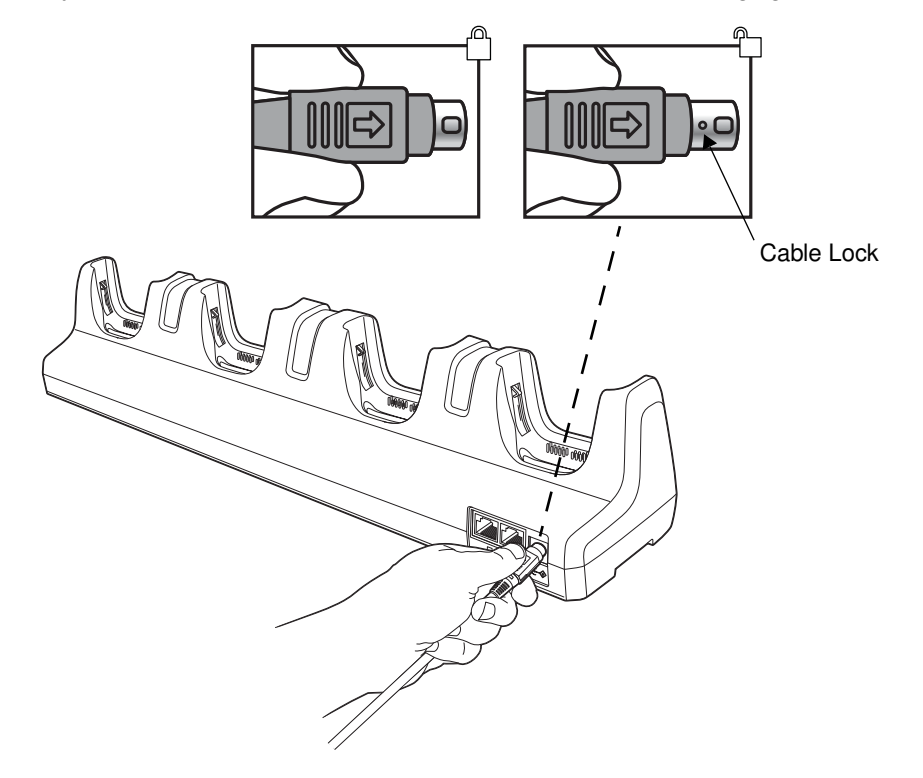

Do not pull on the power connector cable or strain relief.

2. Remove the cable from the power jack.

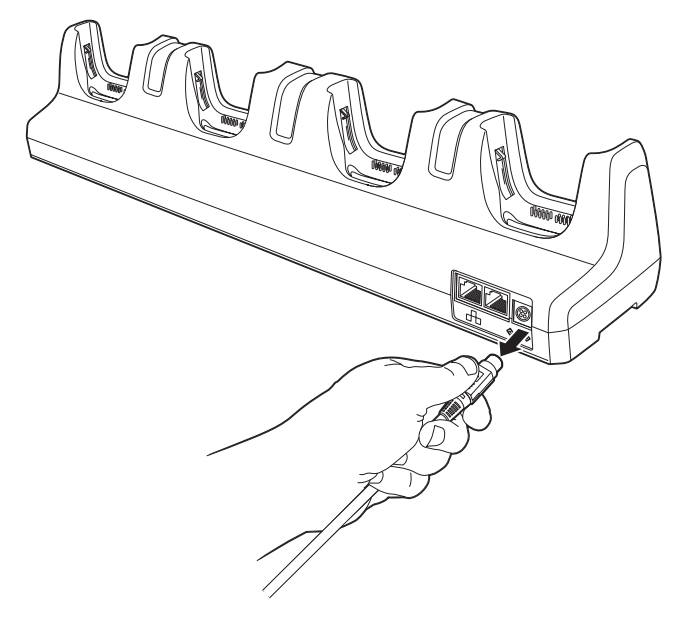

# Dolphin 99EX QuadCharger Device (Model 99EX-QC)

### Overview

This 4-slot charging station provides intelligent battery management for the rechargeable battery packs used in Dolphin terminals.

The 99EX-QC charger is designed for use with battery pack models 99EX-BTSC (standard Li-poly 3.7 V, 11.3 watt hour) and 99EX-BTEC (extended Li-ion 3.7 V, 18.5 watt hour) manufactured for Honeywell International Inc.

Note: The QuadCharger is not designed for use in hazardous locations.

### Unpacking the QuadCharger

Open the shipping box and inspect the package to see that the following standard items are included:

- One Dolphin 99EX QuadCharger, model 99EX-QC
- One power supply (see Supplying Power on page 17-3)
- One power cord

If any items are missing or anything appears to be damaged, contact your Customer Account Representative. Keep the original packaging in case you need to return the Net Base for service or to store the Net Base while not in use.

### Capacity

The charger holds 4 Honeywell standard or extended batteries.

### **Charging Time**

Charge time is 4 hours for the standard 3.7V battery or 6 hours for the extended 3.7V battery.

### **Charging Process**

Each charging slot works independently of the other three. As battery packs charge, the charging circuitry follows the two-step charging process (CC-CV) that is recommended for Li-ion and Li-poly batteries. The process monitors changes in temperature, current, and voltage and resets the battery pack.

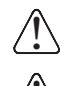

We recommend use of Honeywell Li-Ion or Li-poly battery packs. Use of any non-Honeywell battery may result in damage not covered by the warranty.

We recommend use of Honeywell peripherals, power cables, and power adapters. Use of any non-Honeywell peripherals, cables, or power adapters may cause damage not covered by the warranty.

# Parts and Functions

### Top Panel

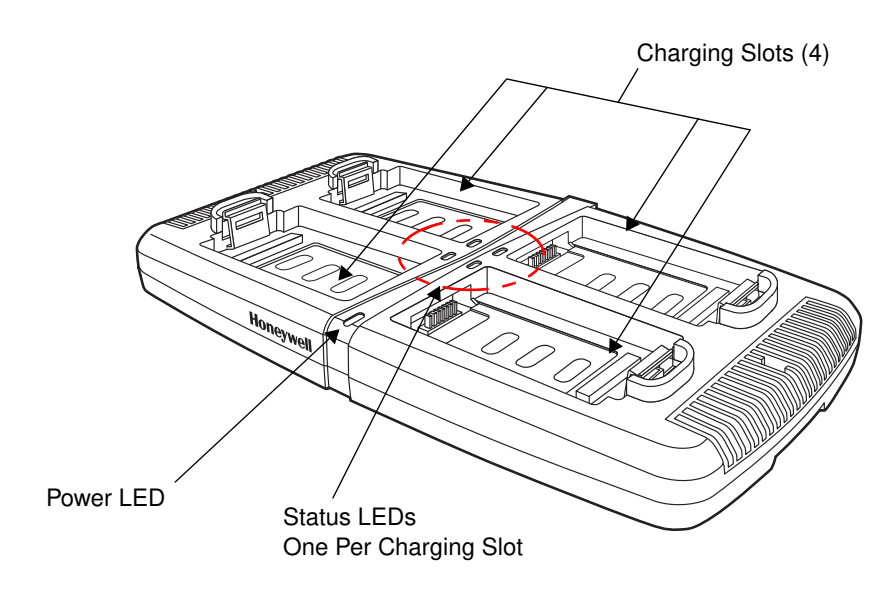

#### **Charging Slots**

There are 4 charging slots. Each slot holds one Li-ion or Li-poly battery and charges it independently of the other slots. When a battery is placed in each slot, it immediately begins charging.

#### Power LED

The power LED indicates if the QuadCharger is powered and operational. When the QuadCharger is receiving power, the LED illuminates green.

#### **Power Supply Connector**

You attach the power supply to this connector. See Supplying Power on page 17-3.

#### Status LEDs

A status LED is located at one corner of each of the 4 battery slots. The color of the LED indicates the charge status of the batteries in its slot.

| Color          | This color indicates that the battery in the slot                                                                                                    |
|----------------|----------------------------------------------------------------------------------------------------|
| Green (Solid)  | Has completed its charge cycle and is ready for use.                                                                                                    |
| Orange (Solid) | Is being charged at a maximum charge rate.                                                                                                    |
| Red (Flashing) | The internal temperature of the auxiliary battery is too hot or there<br>is a battery error. Charge the auxiliary battery in a cooler<br>environment or replace the battery with a new Honeywell Li-ion or<br>Li-poly battery. |
|                | For more information, see Troubleshooting on page 17-5.                                                                                                    |

# Supplying Power

The charger must be connected to a power source via the Honeywell power adapter cable so that voltage is adjusted appropriately. Use only UL Listed power supply, which has been qualified by Honeywell with output rated at 12VDC and 3 amps with the device.

- 1. Locate the AC power adapter cable and plug it into the power source.
- 2. Connect the power cable to the power adapter.
- 3. Connect the power cable to the supply connector on the back of the charger.

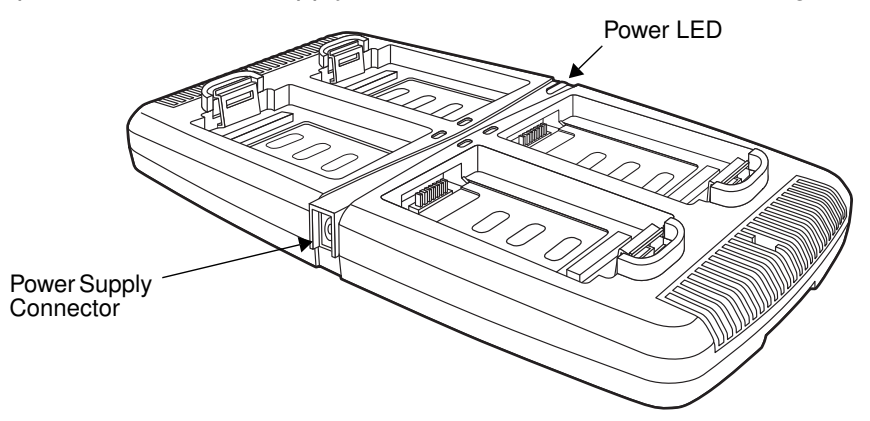

4. The power LED illuminates green, and the charger performs a self-diagnostic test that lasts approximately five seconds.

### **Recommendations for Storing Batteries**

To maintain top performance from batteries, avoid storing batteries outside of the following temperature ranges:

- 14°F to 113°F (-10°C to +45°C) for short term storage of less than one month
- 32°F to 86°F (-0°C to +30°C) for long term storage

Do not store batteries in extremely high humidity. For prolonged storage, do not keep batteries stored in a charger that is connected to a power source.

# Inserting and Charging Batteries

For best results, battery packs should be at room temperature before recharging them; temperature has a marked effect on charging. The recommended temperature range is 50°F to 95° F (10°C to 35° C).

- 1. Set up the charger, see Supplying Power above.
- 2. Power the charger. The Power LED illuminates green.
- 3. Insert the battery at an angle so the battery pack contacts and the QuadCharger contacts align.
- 4. Snap the battery into place with a hinging motion.
- 5. The Status LED for that particular slot illuminates orange to indicate the battery is seated properly and the charging cycle has begun.
- 6. When the Status LED turns green, the battery in the slot has completed charging.

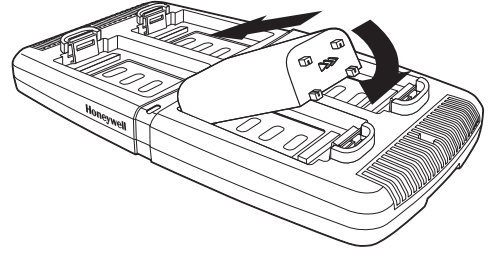

# Mounting the QuadCharger

The charger should be on a dry, stable surface and can be mounted on a flat, horizontal surface such as a desktop or workbench. When choosing a location, always bear in mind that:

- the mounting location must allow users easy access to the power connector.
- the charger should be oriented so that users can easily insert and remove battery packs and see the LEDs.

### **Bottom Panel**

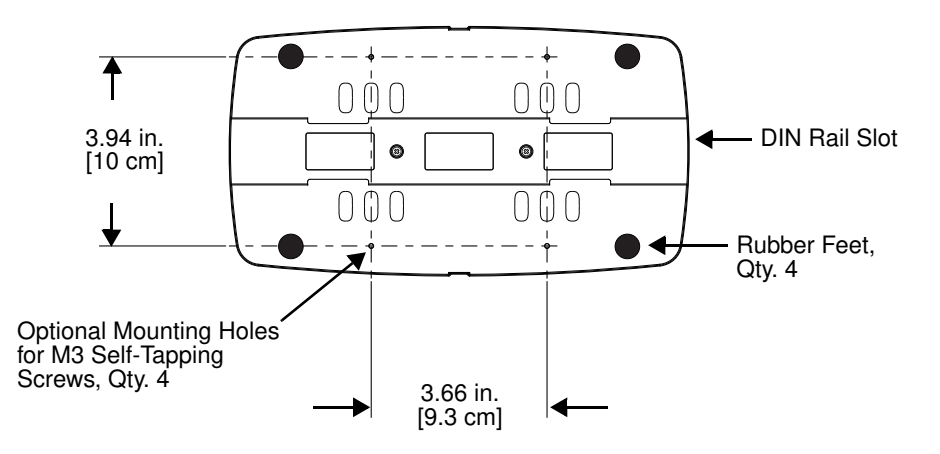

### Desk Mounting

The DIN rail slot on the bottom panel enables secure mounting to a horizontal surface.

#### **Hardware Required**

- 3/16 in. dia x 5/8 in. long pan head screw
- 1/2 in. OD x 7/32 in. ID x 3/64 in. thick washer
- 3/16 in. dia nut

#### Installing the DIN Rail

- 1. Slide the DIN rail into the DIN rail slot (7.5 X 35 mm) on the bottom of the QuadCharger.
- 2. Then, using the appropriate hardware listed above, secure the DIN rail to the desktop.

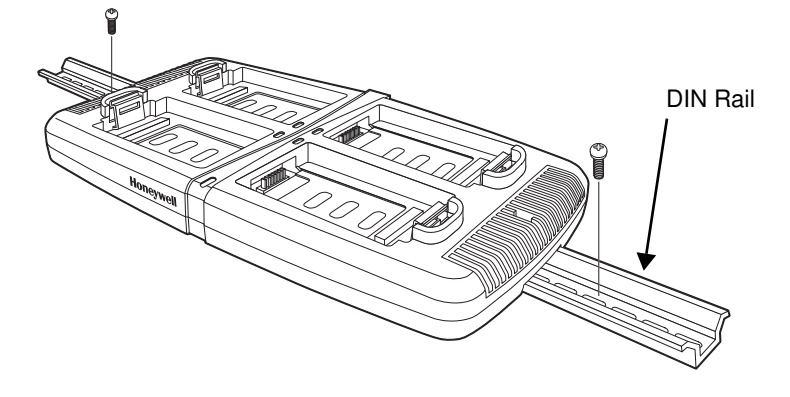

# Troubleshooting

If you encounter problems with your QuadCharger device, refer to chart below for possible solutions. If problems persist, please contact Honeywell Technical Support.

| Problem                                                            | Issue                                                                                                    |
|--------------------------------------------------------------------|----------------------------------------------------------------------------------------------------|
| The Status LED does not come on when I insert a battery pack.      | Check the power connections; make sure the Power cable is<br>inserted into the Power supply connector and the battery pack<br>is properly seated.                                                                                                    |
| The Status LED lights red during charging.                         | Try to charge the battery in one of the other charging slots. If<br>the red Status LED comes on again, then the problem is<br>associated with the battery pack. If the red status stays with the<br>charging slot, the problem is associated with the charging<br>circuitry.                                    |
| The Status LED flashes red without a battery in the charging slot. | If a battery is in failure mode (flashing red LED), and that<br>battery is removed from the charging slot, the slot does not<br>reset and will continue to flash red. To reset the slot and stop<br>the flashing red LED, insert a known good battery into the slot<br>or recycle the power to the QuadCharger. |

**Customer Support** 

### **Product Service and Repair**

Honeywell International Inc. provides service for all of its products through service centers throughout the world. To obtain warranty or non-warranty service, please visit www.honeywellaidc.com, and select **Support > Contact Service and Repair** to see your region's instructions on how to obtain a Return Material Authorization number (RMA #). You should do this prior to returning the product.

For ongoing and future product quality improvement initiatives, the 99EX comes equipped with an embedded device lifetime counter function. Honeywell may use lifetime counter data for future statistical reliability analysis as well as ongoing quality, repair and service purposes.

# **Technical Assistance**

If you need assistance installing or troubleshooting your device, please contact us by using one of the methods below:

#### Knowledge Base: www.hsmknowledgebase.com

Our Knowledge Base provides thousands of immediate solutions. If the Knowledge Base cannot help, our Technical Support Portal (see below) provides an easy way to report your problem or ask your question.

#### Technical Support Portal: www.hsmsupportportal.com

The Technical Support Portal not only allows you to report your problem, but it also provides immediate solutions to your technical issues by searching our Knowledge Base. With the Portal, you can submit and track your questions online and send and receive attachments.

#### Web form: www.hsmcontactsupport.com

You can contact our technical support team directly by filling out our online support form. Enter your contact details and the description of the question/problem.

#### Telephone: www.honeywellaidc.com/locations

For our latest contact information, please check our website at the link above.

# Limited Warranty

Honeywell International Inc. ("HII") warrants its products and optional accessories to be free from defects in materials and workmanship and to conform to HII's published specifications applicable to the products purchased at the time of shipment. This warranty does not cover any HII product which is (i) improperly installed or used; (ii) damaged by accident or negligence, including failure to follow the proper maintenance, service, and cleaning schedule; or (iii) damaged as a result of (A) modification or alteration by the purchaser or other party, (B) excessive voltage or current supplied to or drawn from the interface connections, (C) static electricity or electro-static discharge, (D) operation under conditions beyond the specified operating parameters, or (E) repair or service of the product by anyone other than HII or its authorized representatives.

This warranty shall extend from the time of shipment for the duration published by HII for the product at the time of purchase ("Warranty Period"). Any defective product must be returned (at purchaser's expense) during the Warranty Period to HII factory or authorized service center for inspection. No product will be accepted by HII without a Return Materials Authorization, which may be obtained by contacting
HII. In the event that the product is returned to HII or its authorized service center within the Warranty Period and HII determines to its satisfaction that the product is defective due to defects in materials or workmanship, HII, at its sole option, will either repair or replace the product without charge, except for return shipping to HII.

EXCEPT AS MAY BE OTHERWISE PROVIDED BY APPLICABLE LAW, THE FOREGOING WARRANTY IS IN LIEU OF ALL OTHER COVENANTS OR WARRANTIES, EITHER EXPRESSED OR IMPLIED, ORAL OR WRITTEN, INCLUDING, WITHOUT LIMITATION, ANY IMPLIED WARRANTIES OF MERCHANTABILITY OR FITNESS FOR A PARTICULAR PURPOSE, OR NON-INFRINGEMENT.

HII'S RESPONSIBILITY AND PURCHASER'S EXCLUSIVE REMEDY UNDER THIS WARRANTY IS LIMITED TO THE REPAIR OR REPLACEMENT OF THE DEFECTIVE PRODUCT WITH NEW OR REFURBISHED PARTS. IN NO EVENT SHALL HII BE LIABLE FOR INDIRECT, INCIDENTAL, OR CONSEQUENTIAL DAMAGES, AND, IN NO EVENT, SHALL ANY LIABILITY OF HII ARISING IN CONNECTION WITH ANY PRODUCT SOLD HEREUNDER (WHETHER SUCH LIABILITY ARISES FROM A CLAIM BASED ON CONTRACT, WARRANTY, TORT, OR OTHERWISE) EXCEED THE ACTUAL AMOUNT PAID TO HII FOR THE PRODUCT. THESE LIMITATIONS ON LIABILITY SHALL REMAIN IN FULL FORCE AND EFFECT EVEN WHEN HII MAY HAVE BEEN ADVISED OF THE POSSIBILITY OF SUCH INJURIES, LOSSES, OR DAMAGES. SOME STATES, PROVINCES, OR COUNTRIES DO NOT ALLOW THE EXCLUSION OR LIMITATIONS OF INCIDENTAL OR CONSEQUENTIAL DAMAGES, SO THE ABOVE LIMITATION OR EXCLUSION MAY NOT APPLY TO YOU.

All provisions of this Limited Warranty are separate and severable, which means that if any provision is held invalid and unenforceable, such determination shall not affect the validity of enforceability of the other provisions hereof. Use of any peripherals not provided by the manufacturer may result in damage not covered by this warranty. This includes but is not limited to: cables, power supplies, cradles, and docking stations. HII extends these warranties only to the first end-users of the products. These warranties are non-transferable.

The limited duration of the warranty for the Dolphin 99EX and 99GX is as follows:

- The duration of the limited warranty for terminals with an integrated imager is one year.
- The duration of the limited warranty for touch screens is one year.
- The duration of the limited warranty for the Dolphin 99EX HomeBase device, Dolphin 99EX eBase device, Dolphin 99EX Net Base device, Dolphin 99EX QuadCharger device, Dolphin 99EX Mobile Base, and Dolphin 99EX ChargeBase device, is one year.
- The duration of the limited warranty for batteries is one year. Use of any battery from a source other than Honeywell may result in damage not covered by the warranty. Batteries returned to Honeywell International Inc. in a reduced state may or not be replaced under this warranty. Battery life will be greatly increased when following the battery instructions in this user's guide.

## How to Extend Your Warranty

Honeywell International Inc. offers a variety of service plans on our hardware products. These agreements offer continued coverage for your equipment after the initial warranty expires. For more information, contact your Sales Representative, Customer Account Representative, or Product Service Marketing Manager from Honeywell International Inc., or your Authorized Reseller.

## Honeywell Scanning & Mobility

9680 Old Bailes Road Fort Mill, SC 29707 www.honeywellaidc.com